Министерство образования и науки Российской Федерации

Государственное образовательное учреждение высшего профессионального образования «Оренбургский государственный университет»

Кафедра математических методов и моделей в экономике

А.Г. Реннер, О.С. Чудинова

# ПАРАМЕТРИЧЕСКИЙ ДИСКРИМИНАНТНЫЙ АНАЛИЗ В ПАКЕТАХ STATISTICA, STATA, EXCEL

Методические указания к лабораторному практикуму, курсовой работе, дипломному проектированию и самостоятельной работе студентов

Рекомендовано к изданию Редакционно-издательским советом Государственного образовательного учреждения высшего профессионального образования «Оренбургский государственный университет»

Оренбург ИПК ГОУ ОГУ 2010 УДК 519.237:004.42 (07) ББК 22.172+32.973-018.2 я73 Р 39

Рецензент кандидат экономических наук, доцент С.В. Дьяконова

#### Реннер, А.Г.

Р 39 Параметрический дискриминантный анализ в пакетах Statistica, Stata, Excel: методические указания к лабораторному практикуму, курсовой работе, дипломному проектированию и самостоятельной работе студентов / А.Г. Реннер, О.С. Чудинова; Оренбургский гос. ун-т.– Оренбург: ОГУ, 2010. – 50 с.

Методические указания к семинарским занятиям, к лабораторному практикуму, самостоятельной работе студентов, в том числе для выполнения РГЗ, курсовых и дипломных работ, связанных с анализом многомерных статистических данных. Предназначены для специальности 080116 – «Математические методы в экономике», направлений 231300 – «Прикладная математика», 080500 – «Бизнес-информатика» и других специальностей и направлений, изучающих дисциплины, связанные с математическим анализом многомерных статистических данных.

УДК 519.237:004.42 (07) ББК 22.172+32.973-018.2 я73

> © Реннер А.Г., 2010 © Чудинова О.С., 2010 © ГОУ ОГУ, 2010

# Содержание

| Введение                                                                 | 4  |
|--------------------------------------------------------------------------|----|
| 1 Теоретическая часть                                                    | 5  |
| 1.1 Постановка задачи классификации в дискриминантном анализе            | 5  |
| 1.2 Функции потерь и вероятности неправильной классификации              | 6  |
| 1.3 Построение оптимальных (байесовских) процедур классификации          | 8  |
| 1.4 Параметрический дискриминантный анализ в случае нормального закона   |    |
| распределения классов                                                    | 10 |
| 1.5 Геометрическая интерпретация дискриминантного анализа в случае       |    |
| нормального закона распределения классов                                 | 12 |
| 1.6 Вопросы и задания, выносимые на семинарские занятия, по теме         |    |
| «Дискриминантный анализ»                                                 | 13 |
| 2 Практическая часть                                                     | 15 |
| 2.1 Содержание лабораторной работы                                       | 15 |
| 2.2 Задание к лабораторной работе                                        | 16 |
| 2.3 Порядок выполнения лабораторной работы в пакете Statistica           | 16 |
| 2.4 Порядок выполнения лабораторной работы в пакете Stata                | 27 |
| 2.5 Порядок выполнения лабораторной работы с помощью надстройки AtteStat | t  |
| табличного процессора Microsoft Excel                                    | 35 |
| 2.6 Содержание письменного отчета                                        | 43 |
| 2.7 Вопросы к защите лабораторной работы                                 | 44 |
| Список использованных источников                                         | 45 |
| Приложение А                                                             | 47 |

#### Введение

Методические указания посвящены дискриминантному анализу, предназначенному для разделения рассматриваемой совокупности объектов или явлений на заданные обучающими выборками классы. Под классом понимается генеральная совокупность, заданная одномодальной функцией плотности распределения (или одномодальным полигоном вероятностей), которая В параметрическом случае считается известной с точностью до параметров. В основе классификации лежит оптимальная (байесовская) процедура отнесения объекта к тому или иному классу с минимальными потерями по сравнению с другими процедурами классификации.

В теоретической части предлагаемых методических указаниях изложены основные теоретические вопросы дискриминантного Подробно анализа. рассмотрена процедура классификации в случае нормального закона распределения классов, чаще всего применяемая на практике и реализуемая в статистических пакетах. Приведен широкий перечень теоретических вопросов и заданий по теме «Дискриминантный анализ», позволяющий студенту систематизировать свои знания и облегчить подготовку к семинарскому занятию. Часть вопросов в достаточном объеме освещены в методических указаниях и приведенной литературе, для ряда вопросов и заданий даются ссылки на необходимые источники. В практической части на конкретном примере описывается алгоритм реализации параметрического дискриминантного анализа в статистическом пакете Statistica и надстройке AtteStat пакета Excel, приводится интерпретация полученных результатов классификации. В методических указаниях сформулирована постановка задачи и определены варианты заданий, приведены требования к оформлению отчета и вопросы к защите лабораторной работы.

Использование предлагаемых методических указаний в учебном процессе позволит студенту в достаточной степени овладеть методом классификации объектов при наличии обучающей информации о классах и приобрести навыки его практической реализации в пакетах прикладных программ.

4

### 1 Теоретическая часть

#### 1.1 Постановка задачи классификации в дискриминантном анализе

Ставится задача отнести каждый из *n* объектов, подлежащих классификации, к одному из *p* классов. Дадим определение класса: под классом в дискриминантном анализе понимается генеральная совокупность, описываемая одномодальной функцией плотности (или одномодальным полигоном вероятностей в случае дискретных признаков).

Исходная информация для анализа состоит из двух частей:

1) матрица типа «объект-свойство», содержащая информацию о значениях признаков *x*<sub>1</sub>, *x*<sub>2</sub>,..., *x*<sub>k</sub> для *n* объектов, подлежащих классификации

$$X_{n \times k} = \begin{pmatrix} x_{11} & x_{12} & \dots & x_{1k} \\ x_{21} & x_{22} & \dots & x_{2k} \\ \dots & \dots & \dots & \dots \\ x_{n1} & x_{n2} & \dots & x_{nk} \end{pmatrix},$$

где  $x_{ij}$  - наблюдаемое значение признака  $x_j$  для *i*-го объекта выборочной совокупности,  $i = \overline{1, n}$ ,  $j = \overline{1, k}$ ;

2) обучающие выборки  $O_1^{(j)}, O_2^{(j)}, ..., O_{n_j}^{(j)}, j = \overline{1, p}$ . Относительно объектов  $O_1^{(j)}, O_2^{(j)}, ..., O_{n_j}^{(j)}$  известно, что они принадлежат *j*-му классу и каждый из объектов характеризуется наблюдаемыми значениями *k* признаков  $x_1, x_2, ..., x_k$ :  $O_i^{(j)} = \left(x_{i1}^{(j)}, x_{i2}^{(j)}, ..., x_{ik}^{(j)}\right)^T$ ,  $i = \overline{1, n_j}$ . Статистическую информацию по *j*-ой обучающей выборки можно представить в виде матрицы  $X^{(j)}$  типа «объект-свойство»

$$X_{n_j * k}^{(j)} = \begin{pmatrix} x_{11}^{(j)} & x_{12}^{(j)} & \dots & x_{1k}^{(j)} \\ x_{21}^{(j)} & x_{22}^{(j)} & \dots & x_{2k}^{(j)} \\ \dots & \dots & \dots & \dots \\ x_{n_j 1}^{(j)} & x_{n_j 2}^{(j)} & \dots & x_{n_j k}^{(j)} \end{pmatrix}, \quad j = \overline{1, p}.$$

5

Основной принцип вероятностных методов классификации заключается в следующем: объект следует отнести к тому классу (т.е. к той генеральной совокупности), в рамках которого он выглядит более правдоподобным. Иллюстрация этого принципа представлена на рисунке 1.

Сформулированный принцип может корректироваться с учетом удельных весов классов и потерь от неправильной классификации объектов.

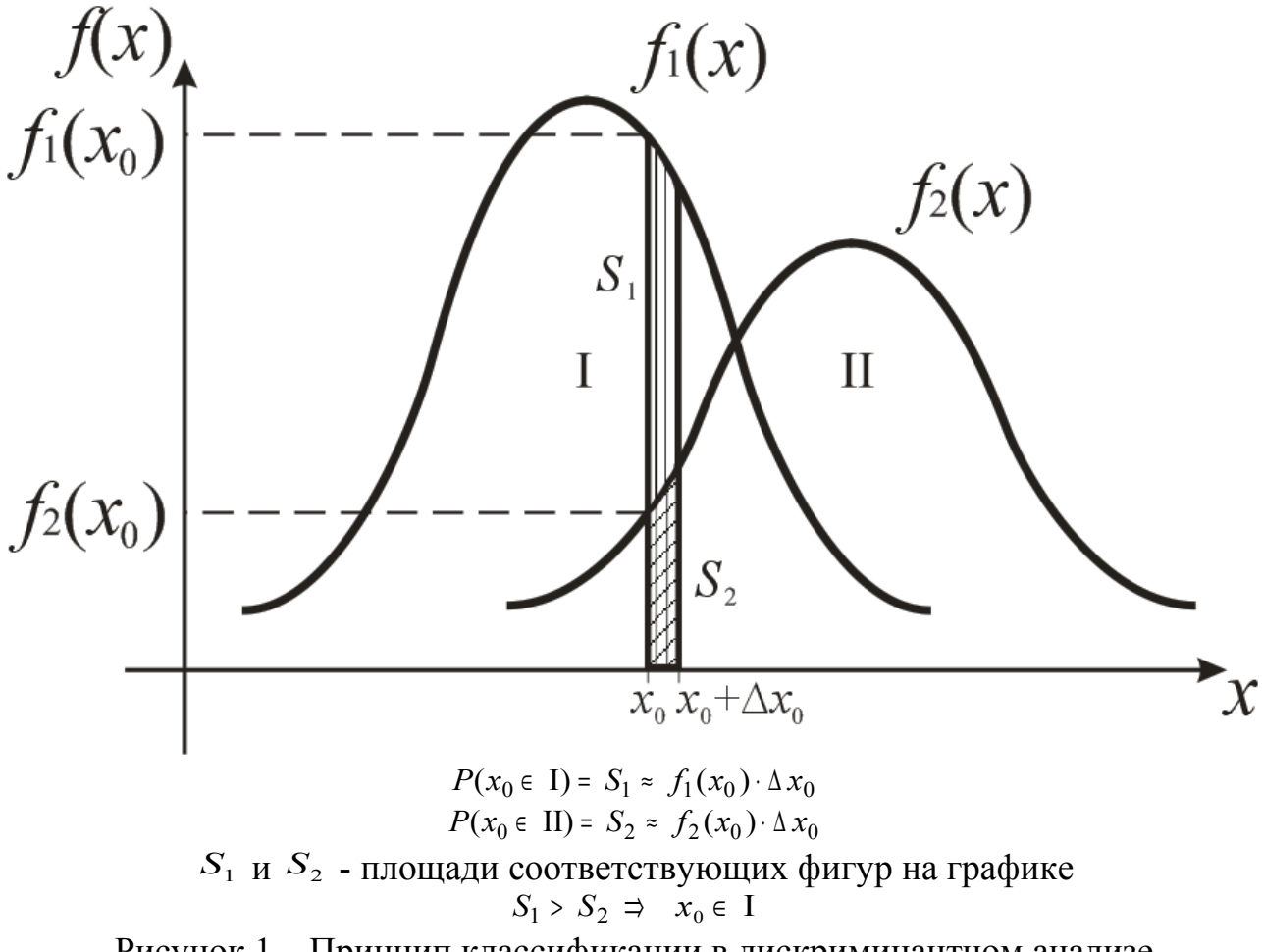

Рисунок 1 – Принцип классификации в дискриминантном анализе

### 1.2 Функции потерь и вероятности неправильной классификации

Очевидно, что методы классификации желательно строить так, чтобы минимизировать потери или вероятность неправильной классификации объектов.

Обозначим через C(j/i) потери, которые мы несем при отнесении одного объекта *i*-ого класса к классу с номером *j*,  $i, j = \overline{1, p}$ . При i = j C(j/i) = 0. Если в процессе классификации объект *i*-ого класса будет отнесен к классу с номером *j* m(j/i) раз, то потери составят  $m(j/i) \cdot C(j/i)$ , а величина общих потерь тогда определяется следующим образом:

$$C_n = \sum_{i=1}^p \sum_{j=1}^p m(j/i) \cdot C(j/i) \,. \tag{1}$$

Для того, чтобы потери не зависели от числа *n* классифицируемых объектов (а величина  $C_n$  будет расти с ростом *n*), перейдем к удельной характеристике потерь, разделив обе части выражения (1) на *n* и перейдя к пределу по  $n \to \infty$ :

$$C = \lim_{n \to \infty} \left( \frac{1}{n} C_n \right) = \lim_{n \to \infty} \sum_{i=1}^p \sum_{j=1}^p C(j/i) \frac{m(j/i) \cdot n_i}{n_i \cdot n} = \sum_{i=1}^p \pi_i \sum_{j=1}^p C(j/i) P(j/i).$$
(2)

Предел в выражении (2) следует понимать в смысле сходимости по вероятности величины  $\frac{m(j/i)}{n_i}$  к P(j/i) - вероятности отнесения объекта *i*-ого класса к классу *j* и величины  $\frac{n_i}{n}$  к  $\pi_i$  - вероятности извлечения объекта *i*-ого класса из общей совокупности объектов. Величину  $\pi_i$  называют априорной вероятностью или удельным весом *i*-ого класса.

Величина  $C^{(i)} = \sum_{j=1}^{p} C(j/i) P(j/i)$  определяет средние потери от неправильной классификации объектов *i*-ого класса. Тогда средние удельные потери от неправильной классификации всех анализируемых объектов составляют:

$$C = \sum_{i=1}^{p} \pi_{i} C^{(i)}$$
.

Часто полагают, что потери C(j/i) одинаковы для любой пары *i* и *j*, т.е.  $C(j/i) = C_0 = const \quad \forall i, j = \overline{1, p}, i \neq j$ . В этом случае стремление минимизировать

средние удельные потери *C* будет эквивалентно стремлению максимизировать вероятность правильной классификации объектов равной  $\sum_{i=1}^{p} \pi_{i} P(i/i)$ .

#### 1.3 Построение оптимальных (байесовских) процедур классификации

Классифицируемые наблюдения в дискриминантном анализе интерпретируются как выборка из генеральной совокупности, описываемой смесью

*k* классов, с плотностью распределения  $f(x) = \sum_{j=1}^{p} \pi_{j} f_{j}(x)$ , где  $f_{j}(x)$  - плотность распределения *j*-ого класса,  $\pi_{j}$  - априорная вероятность появления объекта *j*-ого класса или удельный вес объектов *j*-ого класса в общей генеральной совокупности,  $j = \overline{1, p}$ .

Введем понятие процедуры классификации, т.е. решающего правила отнесения объекта, характеризующегося многомерным вектором признаков  $x = (x_1, x_2, ..., x_k)$ , к *j*-ому классу. Для этого строится дискриминантная функция  $\delta(x)$ , принимающая только целые положительные значения 1, 2, ..., *p*, причем те *x*, для которых функция принимает значение, равное *j*, относят к классу *j*, т.е.  $S_j = \{x : \delta(x) = j\}, \ j = \overline{1, p}$ . Таким образом получаем, что  $S_j$  - это *k*-мерная область в пространстве  $\Pi(x)$  возможных значений анализируемого многомерного признака *x*. Функция  $\delta(x)$  строится таким образом, чтобы теоретико-множественная сумма  $S_1 + S_2 + ... + S_p$  заполняла все пространство  $\Pi(x)$  и чтобы области  $S_j$ ,  $j = \overline{1, p}$ попарно не пересекались. Таким образом, решающее правило  $\delta(x)$  может быть задано разбиением  $S = (S_1, S_2, ..., S_p)$  всего пространства  $\Pi(x)$  на *p* непересекающихся областей.

Процедура классификации называется оптимальной (байесовской), если она сопровождается минимальными потерями (2) среди всех других процедур классификации. Процедура классификации  $S^{onm} = (S_1^{onm}, S_2^{onm}, ..., S_p^{onm})$ , при которой потери (2) будут минимальными, определяется следующим образом:

$$S_{j}^{onm} = \left\{ x : \sum_{\substack{i=1\\i \neq j}}^{p} \pi_{i} f_{i}(x) C(j/i) = \min_{\substack{1 \leq l \leq k}} \sum_{\substack{i=1\\i \neq l}}^{p} \pi_{i} f_{i}(x) C(l/i) \right\}$$
(3)

Таким образом, наблюдение  $x_v = (x_{v1}, x_{v2}, ..., x_{vk})^T$ ,  $v = \overline{1, n}$  будет отнесено к классу *j* тогда и только тогда, когда средние удельные потери от его отнесения именно в этот класс окажутся минимальными по сравнению с аналогичными потерями, связанными с отнесением этого наблюдения в любой другой класс.

В случае равных потерь  $C(j/i)=C_0=const$   $\forall i, j=\overline{1,p}, i\neq j$  правило классификации приобретает более простой вид: объект  $x_v$  будет отнесен к классу *j* тогда и только тогда, когда

$$\pi_{j} f_{j}(x_{v}) = \max_{1 \le l \le p} \pi_{l} f_{l}(x_{v}) , \qquad (4)$$

т.е. максимизируется «взвешенная правдоподобность» этого объекта в рамках класса, где в качестве весов выступают априорные вероятности.

Выражения (3) и (4) задают теоретическое оптимальное правило классификации. Для того, чтобы его реализовать, необходимо знать априорные вероятности  $\pi_j$  и законы распределения классов  $f_j(x)$ ,  $j=\overline{1,p}$ . В статистическом варианте решения этой задачи перечисленные характеристики заменяются соответствующими оценками, построенными на базе обучающих выборок.

Если данные, составленные из всех обучающих выборок, можно считать случайной выборкой объемом  $n_{o\delta} = n_1 + n_2 + \ldots + n_p$ , то оценки удельных весов классов

$$\pi_j$$
,  $j = \overline{1, p}$ , можно рассчитать по формуле:  $\pi_j = \frac{n_j}{n_{ob}}$ .

Что касается задачи оценки законов распределения  $f_j(x)$ ,  $j=\overline{1,p}$ , то ее удобно разбить на два случая:

1) параметрический дискриминантный анализ: вид функций  $f_j(x)$ ,  $j=\overline{1,p}$ , известен, не известны параметры распределения классов. В качестве оценки  $f_j(x)$ 

выступает  $f_{j}(x, \hat{\theta}^{(j)})$ , где  $\hat{\theta}^{(j)}$  – оценка параметров распределения *j*-го класса, рассчитанные на основе *j*-ой обучающей выборки;

2) непараметрический дискриминантный анализ: вид функций  $f_j(x)$ ,  $j = \overline{1, p}$ , не известен. В этом случае строят непараметрические оценки функций  $f_j(x)$ , например, гистограммного или ядерного типа, либо пользуются некоторыми специальными приемами.

# 1.4 Параметрический дискриминантный анализ в случае нормального закона распределения классов

Пусть класс *j*,  $j = \overline{1, p}$ , идентифицируется как *k*-мерная нормально распределенная генеральная совокупность с вектором математических ожиданий  $a^{(j)} = (a_1^{(j)}, a_2^{(j)}, ..., a_k^{(j)})^T$  и ковариационной матрицей  $\Sigma$  общей для всех классов.

Перепишем правило классификации (4) следующим образом: объект  $x_{\nu}$  относится к классу *j* тогда и только тогда, когда

$$\frac{f_j(x_v)}{f_l(x_v)} \ge \frac{\pi_l}{\pi_j} \quad \forall l = \overline{1, p} .$$
(5)

Прологарифмируем левую и правую часть выражения (5):

$$\ln\left(\frac{f_j(x_v)}{f_l(x_v)}\right) \ge \ln\left(\frac{\pi_l}{\pi_j}\right) \quad \forall l = \overline{1, p}.$$
(6)

В случае нормального закона распределения классов плотность распределения  $f_l(x)$ ,  $l = \overline{1, p}$ , имеет вид:

$$f_{l}(x) = \frac{1}{(2\pi)^{k/2} \sqrt{|\Sigma|}} \exp\left(-\frac{1}{2} \left(x - a^{(l)}\right)^{T} \Sigma^{-1} \left(x - a^{(l)}\right)\right).$$
(7)

Подставим (7) в выражение (6) и после ряда преобразований получим правило классификации в случае нормального закона распределения классов с равными ковариационными матрицами. Оно формулируется следующим образом: объект  $x_v$  относится к классу *j* тогда и только тогда, когда

$$\left[x_{\nu} - \frac{1}{2}\left(a^{(j)} + a^{(l)}\right)\right]^{T} \Sigma^{-1}\left(a^{(j)} - a^{(l)}\right) \ge \ln\frac{\pi_{l}}{\pi_{j}} \quad \forall l = \overline{1, p}.$$
(8)

Для реализации правила классификации (8) необходимо знать параметры распределения классов  $a^{(j)} = (a_1^{(j)}, a_2^{(j)}, ..., a_k^{(j)})^T$ ,  $\Sigma$  и удельные веса классов  $\pi_j$ ,  $j = \overline{1, P}$ . Если перечисленные характеристики не известны, то на основе обучающих выборок рассчитываются их оценки  $a^{(j)} = x^{(j)} = (x_1^{(j)}, x_2^{(j)}, ..., x_k^{(j)})^T$ ,  $\hat{\Sigma}$ ,  $\hat{\pi}_j$ , где  $\overline{x}_s^{(j)}$  среднее арифметическое значение признака  $x_s$ , рассчитанное на основе *j*-ой обучающей выборки. Оценка ковариационной матрицы, общей для всех классов, рассчитывается по формуле

$$\hat{\Sigma} = \frac{1}{n_{o\delta} - p} \left[ (n_1 - 1) \hat{\Sigma}^{(1)} + \dots + (n_p - 1) \hat{\Sigma}^{(p)} \right],$$
(9)

где  $\hat{\Sigma}^{(j)}$  – оценка ковариационной матрицы, рассчитанная на основе *j*-ой обучающей выборки.

Таким образом, правило классификации (9) в выборочном случае имеет вид: объект  $x_{\nu}$  относится к классу *j* тогда и только тогда, когда

$$\left[x_{\nu} - \frac{1}{2} \begin{pmatrix} a & (j) & a & (l) \\ a & + & a \end{pmatrix}\right]^{T} \sum_{i=1}^{n-1} \begin{pmatrix} a & (j) & a & (l) \\ a & - & a \end{pmatrix} \ge \ln \frac{\pi}{\pi} \frac{1}{j} \quad \forall l = \overline{1, p} .$$

$$(10)$$

Правило (10) можно преобразовать к виду:

$$x_{v}^{T} \overset{\wedge}{\Sigma}^{-1} \overset{(j)}{a} - \frac{1}{2} \overset{(j)^{T}}{a} \overset{\wedge}{\Sigma}^{-1} \overset{(j)}{a} + \ln \overset{\wedge}{\pi}_{j} \ge x_{v}^{T} \overset{\wedge}{\Sigma}^{-1} \overset{(l)}{a} - \frac{1}{2} \overset{(l)^{T}}{a} \overset{\wedge}{\Sigma}^{-1} \overset{(l)}{a} + \ln \overset{\wedge}{\pi}_{l} \quad \forall l = \overline{\mathbf{I}, p}.$$

Каждому классу l ставится в соответствие линейная дискриминантная функция  $\varphi_l(x) = b_0^{(l)} + b_1^{(l)} x_1 + b_2^{(l)} x_2 + ... + b_k^{(l)} x_k = b_0^{(l)} + b^{(l)} x$ ,  $\forall l = \overline{1, p}$ , где

 $b_0^{(l)} = -\frac{1}{2}a^{\wedge {(l)}^T} \sum^{-1} a^{\wedge {(l)}} + \ln \pi_l, \ b^{(l)} = (b_1^{(l)}, b_2^{(l)}, ..., b_k^{(l)}) = \sum^{-1} a^{\wedge {(l)}}.$  Тогда объект  $x_v$  относится к

классу ј тогда и только тогда, когда

$$\varphi_j(x_v) = \max_{1 \le l \le p} \varphi_l(x_v). \tag{11}$$

# 1.5 Геометрическая интерпретация дискриминантного анализа в случае нормального закона распределения классов

Пусть k = 2, p = 2,  $\pi_1 = \pi_2$ ,  $\Sigma = E$ . Тогда объект  $x_0$  относится к первому классу если:

$$\left[x_{0} - \frac{1}{2} \left(\hat{a}^{(1)} + \hat{a}^{(2)}\right)\right]^{T} \left(\hat{a}^{(1)} - \hat{a}^{(2)}\right) \ge 0.$$
 (12)

Геометрическая интерпретацию правила (12) представлена на рисунке 2.

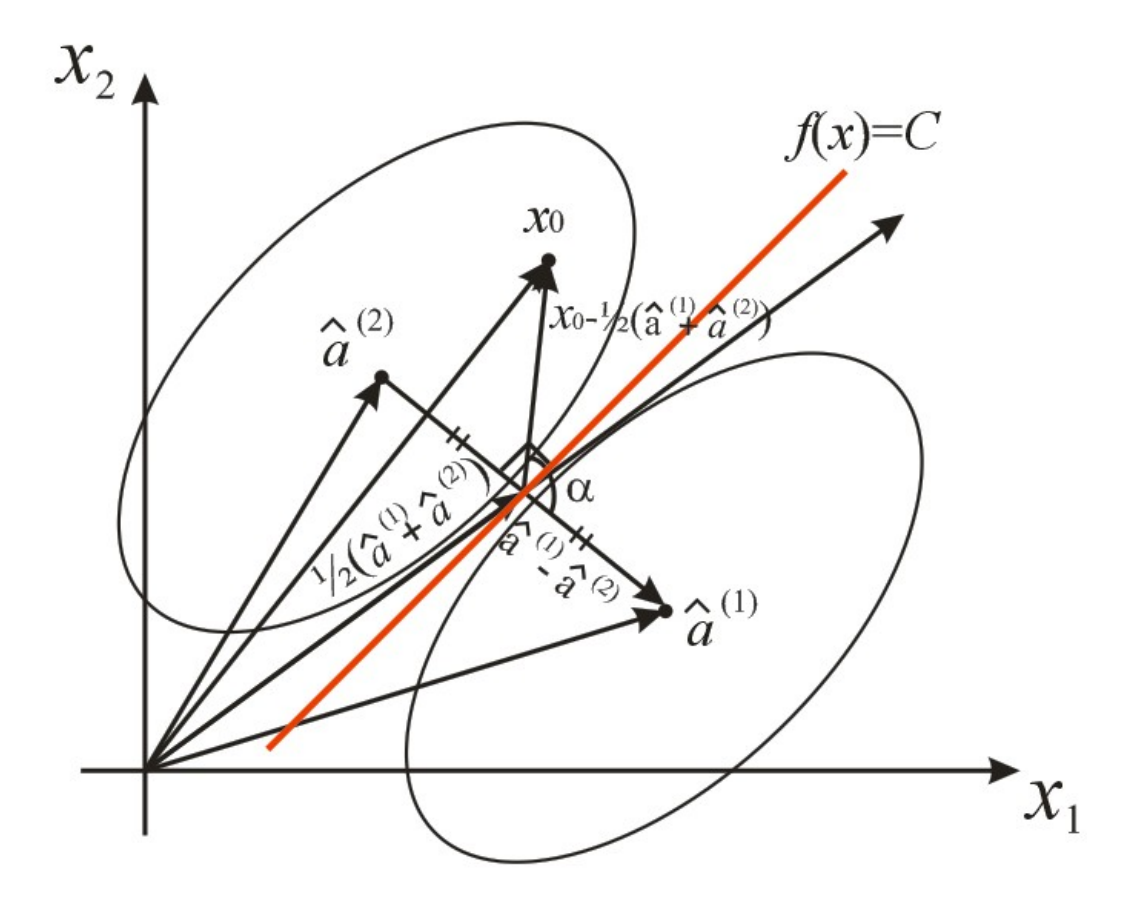

Рисунок 2 – Геометрическая интерпретация дискриминантного анализа в двумерном случае

Знак в левой части неравенства (12) зависит от угла  $\alpha$ . Если угол  $\alpha$ , как в нашем случае, тупой, то  $\cos \alpha < 0$ , следовательно, объект  $x_0$  следует отнести ко второму классу. Таким образом, все объекты, лежащие слева от прямой, перпендикулярной вектору  $\hat{a}^{(1)} - \hat{a}^{(2)}$  и проходящей через его середину, относятся ко второму классу, а все объекты, лежащие справа от прямой, относятся к первому классу. Прямая  $f(x) = b_1 x_1 + b_2 x_2 = C$  наилучшим образом разделяет два класса объектов и называется дискриминантной прямой, константа C называется константой дискриминации.

# 1.6 Вопросы и задания, выносимые на семинарские занятия, по теме «Дискриминантный анализ»

- 1) Что понимается под классификацией в дискриминантном анализе?
- 2) Дайте определение классификации с «обучением»

- 3) Что называется обучающей выборкой?
- 4) Сформулируйте постановку задачи классификации в дискриминантном анализе
- 5) Что понимается под классом в дискриминантном анализе?
- 6) В чем отличие параметрического и непараметрического дискриминантного анализа?
- 7) Сформулируйте основной принцип вероятностных методов классификации и проиллюстрируйте его на графике
- Выведите формулу для определения средних удельных потерь от неправильной классификации
- 9) Докажите, что задача минимизации средних удельных потерь эквивалентна задаче максимизации вероятности правильной классификации [5, с. 472-473]
- Используя формулу полной вероятности, выведите плотность распределения смеси *р* классов
- 11) Что называется процедурой классификации?
- 12) Какая процедура классификации называется оптимальной (байесовской)?
- 13) Сформулируйте правило классификации объектов в случае постоянных потерь от неправильной классификации. Как пользоваться этим правилом на практике?
- 14) Приведите примеры законов распределения классов, для которых применимо правило классификации (4). Опишите алгоритм реализации этого правила в каждом случае
- 15)Выведите правило классификации объектов в случае нормального закона распределения классов с равными ковариационными матрицами
- 16)Запишите правило классификации (8) на следующие случаи:
  - объект  $x_{\nu}$  относится к первому классу;
  - объект  $x_{\nu}$  относится ко второму классу, количество классов p = 2;
  - удельные веса классов одинаковые;
  - количество признаков k = 1, количество классов p = 2,  $\pi_1 = \pi_2$  [5, c. 477].
- 17) Как на практике реализовать правило классификации, полученное в задании 15?
   Запишите формулы для расчета оценок a<sup>(j)</sup> и Σ<sup>(j)</sup> параметров нормально распределенного *j*-го класса [5, с. 476], [2, с. 257]

- 18) Сформулируйте правило классификации, полученное в задании 15, через линейные дискриминантные функции
- 19) Сформулируйте условия использования каждого из правил классификации (4),(8), (11)
- 20) Дайте геометрическую интерпретацию дискриминантного анализа в случае нормального закона распределения классов
- 21) Каким образом классифицировать объект *х*<sub>v</sub>, лежащий на дискриминантной прямой?
- 22) Выведите уравнение дискриминантной прямой в случае двух признаков, двух нормально распределенных классов с единичными ковариационными матрицами и одинаковыми удельными весами классов [7, с. 509-513]
- 23) Установите связь между правилом классификации (12) и коэффициентами в уравнении дискриминантной прямой
- 24) Запишите правило классификации (12) через дискриминантную функцию  $f(x) = b_1 x_1 + b_2 x_2$  и константу дискриминации *C* [2, c. 259-260]
- 25) Каким образом зависит константа дискриминации *C* от удельных весов классов и как изменится положение дискриминантной прямой на рисунке 2, если  $\pi_1 > \pi_2$ ,  $\pi_1 < \pi_2$ ?
- 26) Обобщите результаты, полученные в заданиях 22-24, на *k*-мерный случай, отказываясь от условий  $\pi_1 = \pi_2$  и  $\Sigma = E$

### 2 Практическая часть

#### 2.1 Содержание лабораторной работы

Выполнение лабораторной работы по теме «Дискриминантный анализ» состоит из следующих этапов:

- ознакомление с формулировкой задания к лабораторной работе и порядком
   её выполнения в пакетах прикладных программ;
- выполнение расчетов на компьютере по данным своего варианта;
- анализ полученных результатов;

- подготовка письменного отчета по лабораторной работе;
- защита лабораторной работы.

#### 2.2 Задание к лабораторной работе

Районы Оренбургской области характеризуются социально-экономическими показателями, обозначение и наименование которых представлены в таблице А.1. Значения показателей для 35 районов области за 2007 год приведены в таблице А.2 [4]. Имеются *p* обучающих выборок из нормально распределенных генеральных совокупностей с равными ковариационными матрицами. В таблице А.3 для каждого варианта приведены набор из пяти показателей для анализа, количество и состав обучающих выборок. Ставится задача провести классификацию районов Оренбургской области, не вошедших в обучающие выборки, на *p* классов и дать экономическую интерпретацию результатов классификации.

#### 2.3 Порядок выполнения лабораторной работы в пакете Statistica

Порядок выполнения лабораторной работы рассмотрен на основании данных нулевого варианта, включающего следующие показатели для анализа:

*x*<sub>4</sub> – инвестиции, направленные в жилищное хозяйство, на душу населения, руб.;

*x*<sub>6</sub> – ввод в действие жилых домов на 1000 человек населения, кв.м;

*x*<sub>7</sub> – ввод в действие жилых домов, построенных населением за свой счет и с помощью кредитов, кв.м;

*x*<sub>9</sub> – обеспеченность населения собственными легковыми автомобилями в расчете на 1000 населения, штук;

*x*<sub>12</sub> – среднемесячная начисленная заработная плата работников, руб.

Так как имеются обучающие выборки и известен вид закона распределения классов, то классификацию районов можно провести с помощью параметрического дискриминантного анализа. При этом необходимо проверить, чтобы число объектов

в каждой обучающей выборки было хотя бы на 2 единицы больше чем число признаков.

Вид таблицы с исходными данными для анализа в пакете Statistica 8.0 представлен на рисунке 3. В первом столбце для удобства введены названия районов, в следующих пяти столбцах введены значения социально-экономических показателей для соответствующих районов, в седьмом столбце – значения признака, указывающего на принадлежность к классу. Так для районов, относящихся по условию к первой обучающей выборке, в седьмом столбце введена цифра 1, для районов, относящихся ко второй обучающей выборке – цифра 2. Для районов, подлежащих классификации, значение признака Класс не указывается.

| <u>File</u> Edit | View Insert Format S | tatistics Da | ta <u>M</u> ining | Graphs To | ols <u>D</u> ata | Window     | Help        |           |           |                              |
|------------------|----------------------|--------------|-------------------|-----------|------------------|------------|-------------|-----------|-----------|------------------------------|
| D 🧀 🖪 🖞          | 🗳 🕘 🖪 👗 🐚 🛍 :        | ダ   🗠 🖂      | Add Add           | to Workbo | ok ▼ Add t       | o Report 🝷 | Add to MS   | Word - 🐧  | S 🖉 🏈 📢   | -                            |
| Arial            | ▼ 10 ▼               | B / U        | ≡≡≡               | ∎ 🗗 🛓     | • 🖄 • 🔳          | • 💊 🔲      | ¢.00, 00, t | ¢ 🖻 🛜     | @⊟ ¦⊉↓ ∗  | ? <sup>8</sup> 1=?<br>82=? \ |
|                  | 1                    | 2            | 2                 | 4         | E                | 6          | 7           | 0         | 0         | 10                           |
|                  | Район                | XA XA        | X6                | 4<br>X7   | C<br>AV          | ¥12        | Knacc       | 0<br>Var7 | 9<br>Var8 | Var                          |
| 1                | <u>Аблупинский</u>   | 3163.3       | 156               | 1919      | 235.6            | 4408       | Tulace      | Vari      | varu      | vars                         |
| 2                | Аламовский           | 4337.1       | 328.3             | 9587      | 200.1            | 6119       | 2           |           |           |                              |
| 3                | Акбулакский          | 1982.7       | 119.3             | 35/13     | 169.4            | 5046       | 1           |           |           |                              |
| J                | Акоулакский          | 1117.1       | 93.6              | 1611      | 164.9            | 5676       | 1           |           |           |                              |
|                  | Асокоопский          | 3387.7       | 263.1             | 6822      | 200.4            | 5063       | 1           |           |           | -                            |
| C 2              | Балдарский           | 256/ 1       | 189.6             | 3670      | 180 5            | 5769       | - 1         |           |           |                              |
| 7                | Бурурусприский       | 2546.7       | 163,0             | 36/7      | 250.1            | 5/00       | 1           |           |           |                              |
| 1                | Бурурусланский       | 2390,7       | 160.6             | 5666      | 200,1            | 0102       | 1           |           |           |                              |
| 0                | Бузулукский          | 1200.0       | 103,0             | 1125      | 245.2            | 4004       |             |           |           |                              |
| 10               | Ганский              | 2080.2       | 222.7             | 3340      | 240,2            | 6977       | 1           |           |           |                              |
| 10               | Помбаророкий         | 2300,2       | 121.2             | 2240      | 115.0            | 6102       |             |           |           |                              |
| 10               | Домоаровский         | 2104,2       | 266.7             | 2245      | 167.6            | 60102      | 1           |           |           |                              |
| 12               | Илекский             | 21 30,4      | 200,7             | 0707      | 107,0            | 5230       |             |           |           |                              |
| 13               | Кваркенский          | 2005.2       | 139,3             | 2/0/      | 104,4            | 2102       | 1           |           |           |                              |
| 14               | Красногвардейский    | 5005,2       | 222,3             | 0104      | 231,3            | / 120      | 2           |           |           |                              |
| 10               | кувандыкский         | 0077.7       | 353,3             | 0090      | 244,0            | 43/9       | 2           |           |           |                              |
| 10               | Курманаевский        | 2011,1       | 101,1             | 2791      | 190,2            | 7000       |             |           |           |                              |
| 17               | матвеевский          | 2650,8       | 206,4             | 2/81      | 208,8            | 5500       | 1           |           |           |                              |
| 18               | Новоорскии           | 5842,8       | 443,6             | 13282     | 153,3            | 9153       | 2           |           |           |                              |
| 19               | Новосергиевскии      | 4669,8       | 344,2             | 12700     | 232,5            | 6/92       | 2           |           |           |                              |
| 20               | Октяврьский          | 4818,7       | 417,7             | 5296      | 166,8            | 6434       |             |           |           |                              |
| 21               | Оренбургский         | 14470,7      | 937,2             | 59234     | 234,1            | 13976      |             |           |           |                              |
| 22               | Первомайский         | 3673,6       | 224,1             | 6431      | 192,9            | 6976       |             |           |           |                              |
| 23               | Переволоцкий         | 1364,6       | 105,5             | 2974      | 198              | 5994       | 1           |           |           |                              |
| 24               | Пономаревский        | 3857,1       | 288,2             | 4842      | 161,6            | 6584       | 2           |           |           |                              |
| 25               | Сакмарский           | 4484,6       | 335,1             | 10120     | 173,9            | 6788       | 2           |           |           |                              |
| 26               | Саракташский         | 4405,1       | 329,9             | 12330     | 208,4            | 5552       | 2           |           |           |                              |
| 27               | Светлинский          | 902,6        | 92,9              | 1027      | 113,5            | /448       | 1           |           | -         |                              |
| 28               | Северный             | 2727,6       | 203,8             | 3546      | 162,7            | 6540       |             |           |           |                              |
| 29               | Соль-Илецкий         | 341,3        | 43,8              | 478       | 191,3            | 4602       | 1           |           |           |                              |
| 30               | Сорочинский          | 1106,8       | 90,3              | 1230      | 238,8            | 5326       | 1           |           |           |                              |
| 31               | Ташлинский           | 5105,7       | 343,1             | 9010      | 150,6            | 4672       | 2           |           |           |                              |
| 32               | Тоцкий               | 1847,5       | 177,9             | 5539      | 148,9            | 6331       | 1           |           |           |                              |
| 33               | Тюльганский          | 2001,8       | 149,4             | 3510      | 167              | 5953       | 1           |           |           |                              |
| 34               | Шарлыкский           | 3674,3       | 238,4             | 4934      | 258              | 5860       | 2           |           |           |                              |
| 35               | Ясненский            | 122,1        | 9,1               | 62        | 98,4             | 5047       | 1           |           |           |                              |

Рисунок 3 – Исходные данные для анализа

Запуск модуля дискриминантного анализа осуществляется с помощью пункта меню Statistics (Статистика), подпунктов Multivariate Exploratory Techniques (Многомерные исследовательские методы), Discriminant Function Analysis (Дискриминантный анализ). Вид экрана представлен на рисунке 4.

|                          | - [Data: Spreadsheet0* (1                   | 1v by 35c)]                                                             |                 |                                         |                                         |                                    |              |                        |
|--------------------------|---------------------------------------------|-------------------------------------------------------------------------|-----------------|-----------------------------------------|-----------------------------------------|------------------------------------|--------------|------------------------|
| <u>File</u> <u>E</u> dit | <u>V</u> iew <u>I</u> nsert F <u>o</u> rmat | Statistics Data Mining Graphs Too                                       | ls <u>D</u> ata | Window                                  | <u>H</u> elp                            |                                    |              |                        |
| Ü D 🛩 🖬 🖠                | s   🚑 Da.   X 🖻 🛍                           | ₩ <u>R</u> esume                                                        | Ctrl+R          | Report                                  | Add to MS                               | Word 👻 🖒                           | · 🖉 😽        | •                      |
| Arial                    | ▼ 10 ▼                                      | Basic Statistics/Tables <u>Multiple Regression</u>                      |                 | <b>&gt;</b>                             | +.0 .00<br>.00 +.0                      | ¥ 🔊 😽                              | æ∣‡∔ ∗       | ? <sup>8</sup> 1=? Var |
|                          | 1<br>Район                                  | ANOVA<br>Monparametrics                                                 |                 | 6<br>X12                                | 7<br>Класс                              | 8<br>Var7                          | 9<br>Var8    | 10<br>Var9             |
| 2                        | Аодулинский<br>Адамовский<br>Акбулакский    | Advanced Linear/Nonlinear Model                                         | s               | , 611                                   | 9 2                                     |                                    |              |                        |
| 4                        | Александровский<br>Асекеевский              | Industrial Statistics & Six Sigma                                       | :S              | • 💥 Ea                                  | uster Analysis<br>ctor Analysis         | 5                                  |              |                        |
| 6                        | Беляевский<br>Бугурусланский                | Automated Neural Networks                                               |                 | ter Pr<br>tage Pr<br>tage Pr<br>tage Pr | incipal Comp<br>in <u>o</u> nical Anal  | ysis                               | lassificatio | n Analysis             |
| 8                        | Бузулукский<br>Гайский                      | PLS, PCA, Multivariate/Batch SPC<br>U Variance Estimation and Precision | (VEPAC)         | E Be                                    | liability/Item<br>assification <u>T</u> | Analysis<br>rees                   |              |                        |
| 10                       | I рачевский<br>Домбаровский                 | Statistics of Block Data STATISTICA Visual Basic                        |                 | , <mark>Ж</mark> Са<br>Ж М              | orrespondence<br>ultidimension          | :e <u>A</u> nalysis<br>nal Scaling |              |                        |
| 12                       | Илекский<br>Кваркенский                     | Batch (ByGroup) Analysis                                                |                 | - 🧱 Ge                                  | scriminant A<br>meral Discrim           | nalysis<br>ninant Analy            | ysis Models  |                        |
| 14                       | Красногвардейский                           | 2 Pro <u>b</u> ability Calculator                                       |                 | 127                                     |                                         |                                    |              |                        |

Рисунок 4 – Выбор пунктов меню

После запуска модуля дискриминантного анализа на экране появится форма, представленная на рисунке 5.

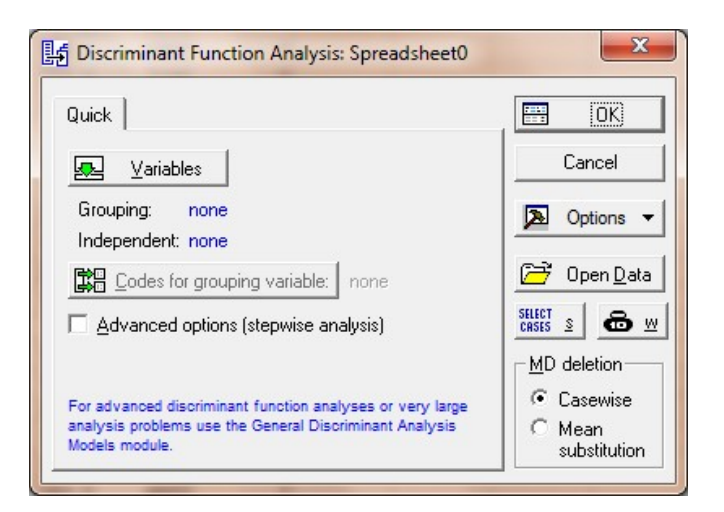

Рисунок 5 – Форма «Discriminant Function Analysis»

С помощью кнопки Variables необходимо выбрать признаки для анализа. Вид формы представлен на рисунке 6. В левом окне необходимо выбрать столбец матрицы исходных данных, в котором содержится номер класса (7 - Класс), в правом окне – столбцы, содержащие значения признаков, участвующих в анализе (X4, X6, X7, X9, X12).

| 1 - Район              | 1 - Район                  | OK                                 |
|------------------------|----------------------------|------------------------------------|
| 2-X4                   | 2 - X4                     |                                    |
| 4-X7                   | 4-X7                       | Cancel                             |
| 5-X9                   | 5-×9                       | [Demalars]                         |
| 6-X12                  | <u>6-X12</u>               | [ Bundles J                        |
| / · NACC               | 7 - KJacc<br>9 - Mar7      | 11                                 |
| 9 - Var8               | 9 - Var8                   | use the Show                       |
| 10 - Var9              | 10 - Var9                  | variables only"                    |
| 11 - Var10             | 11 - Var10                 | option to                          |
|                        | 1                          | variable lists and                 |
| Select All Spread Zoom | Select All Spread Zoom     | show categorical<br>and continuous |
| Grouping variable:     | Independent variable list: | variables. Press                   |
| 7                      | 2-6                        | information.                       |

Рисунок 6 – Форма выбора признаков для дискриминантного анализа

С помощью кнопки Codes for grouping variable задаются коды классов (возможные значения признака Класс). Форма кодирования классов представлена на рисунке 7. Нажав на кнопку All, в поле будут автоматически введены значения 1-2.

| Класс: | All Zoom | OK     |
|--------|----------|--------|
| 1-2    |          | Cancel |

Рисунок 7 – Кодирование классов

Выбор опции Advanced options (stepwise analysis) на форме «Discriminant Function Analysis» позволит расширить возможности модуля, сделает доступным пошаговый отбор признаков для анализа. Вид формы представлен на рисунке 8. После нажатия на кнопку OK на экране появится форма выбора метода отбора признаков для анализа, представленная на рисунке 9.

| Quick                                                                                                    | ок                                                                                          |
|----------------------------------------------------------------------------------------------------|---------------------------------------------------------------------------------------------|
| 🖳 Variables                                                                                                    | Cancel                                                                                      |
| Grouping: Класс<br>Independent: X4-X12                                                                                                 | Doptions                                                                                    |
| Codes for grouping variable: 2 groups specified                                                                                        | 🔁 Open <u>D</u> at                                                                          |
| <ul> <li>Advanced options (stepwise analysis)</li> </ul>                                                                               | SELECT S                                                                                    |
| For advanced discriminant function analyses or very large<br>analysis problems use the General Discriminant Analysis<br>Models module. | <ul> <li><u>M</u>D deletion —</li> <li>Casewise</li> <li>○ Mean<br/>substitution</li> </ul> |

Рисунок 8 – Заполненная форма «Discriminant Function Analysis»

| 喿 ⊻ariables:                    |              |   | 📰 OK       |
|---------------------------------|--------------|---|------------|
| X4-X12                          |              |   | Cancel     |
| Quick Advanced                  | Descriptives |   | Doptions - |
| <u>M</u> ethod:                 | Standard     | • | -          |
| <u>T</u> olerance:              | ,010         |   |            |
| Stepwise options:               |              |   |            |
| <u>F</u> to enter:              | 1,00         |   |            |
| F to remove:                    | 0,00         |   |            |
| $\underline{N}$ umber of steps: | 5 🖆          |   |            |
| Display results:                | Summary only | - |            |

Рисунок 9 – Выбор метода отбора признаков для анализа

Метод Standard проводит классификацию по всем выбранным признакам. Методы Forward и Backward stepwise реализуют соответственно процедуры пошагового включения и пошагового исключения признаков, которые позволяют отобрать наиболее значимые при классификации признаки. В первом случае среди всех признаков находится тот, который вносит наибольший вклад в различие между классами. Этот признак включается в модель на первом шаге. На следующих шагах алгоритма такая процедура повторяется для оставшихся признаков. Во втором случае на первом шаге все признаки включаются в модель, а затем на каждом шаге устраняется по одному признаку, вносящему наименьший вклад в различие между классами. Пошаговые процедуры при отборе признаков «руководствуются» значениями *F*-статистики: для включения – **F to enter** и для исключения – **F to**  **remove**, которые задаются в диалоговом окне. Будем проводить классификацию по всем пяти признакам.

Для оценки параметров распределения в классах предназначена кнопка Review descriptive statistics на странице Descriptives формы Model Definition. Вид формы Model Definition на странице Descriptives представлен на рисунке 10.

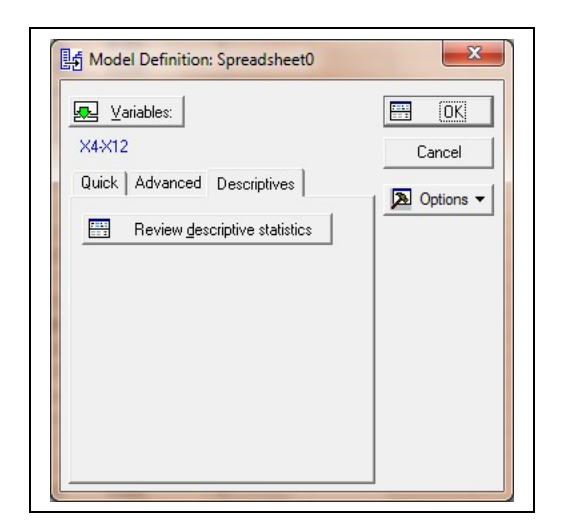

Рисунок 10 - Страница «Descriptives»

После нажатия кнопки **Review descriptive statistics** на экране появится форма, представленная на рисунке 11.

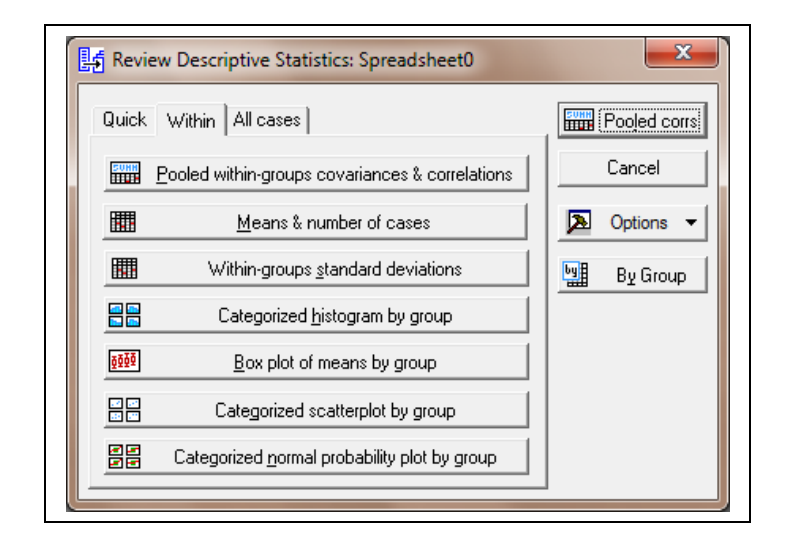

Рисунок 11 – Форма для оценок параметров распределения

Кнопка **Pooled within-groups covariances & correlations** предназначена для расчета оценок общих для двух классов ковариационной и корреляционной матриц. С помощью кнопок **Means & number of cases** и **Within-groups standard deviations** рассчитываются оценки математических ожиданий и средних квадратических отклонений признаков в классах. Средние арифметические значения признаков, рассчитанные по обучающим выборкам, представлены на рисунке 12. По полученным результатам можно дать интерпретацию классам.

|          | Means (Spreadsheet0) |          |          |          |          |         |  |
|----------|----------------------|----------|----------|----------|----------|---------|--|
| Класс    | X4                   | X6       | X7       | X9       | X12      | Valid N |  |
| G_1:1    | 1585,607             | 120,6800 | 2550,067 | 174,2133 | 5738,800 | 15      |  |
| G_2:2    | 4438,880             | 322,7000 | 9008,900 | 201,4500 | 6302,400 | 10      |  |
| All Grps | 2726,916             | 201,4880 | 5133,600 | 185,1080 | 5964,240 | 25      |  |

Рисунок 12 – Оценки математических ожиданий признаков в классах

Все средние значения показателей, рассчитанные по первой обучающей выборке, меньше соответствующих средних значений показателей, рассчитанных по второй обучающей выборке. Это позволяет сделать вывод, что по рассматриваемым показателям социально-экономическое положение районов второго класса лучше, чем первого.

Остальные кнопки на странице Within формы Review Descriptive Statistics предназначены для построения различных графиков.

После нажатия кнопки **OK** на форме **Model Definition** на экране появится форма результатов дискриминантного анализа, представленная на рисунке 13.

| Number of variables in the model: 5             |                |
|-------------------------------------------------|----------------|
| Wilks' Lambda: ,2151636 approx. F (5,19) = 13,8 | 6098 p < ,0000 |
| Quick Advanced Classification                   |                |
| Summary: Variables in the model                 | Cancel         |
| unit the model                                  | 🔊 Options 🕶    |
|                                                 | By Group       |
|                                                 |                |
|                                                 |                |
|                                                 |                |
|                                                 |                |

Рисунок 13 – Результаты дискриминантного анализа (страница Quick)

В информационной части формы представлены наблюдаемое значение статистики Уилкса, приближенное значение *F*-критерия и значимость нулевой гипотезы об отсутствии различий в групповых средних значениях всех признаков. На основе полученных результатов можно сделать вывод, что гипотеза об отсутствии различий в математических ожиданиях признаков в двух классах отвергается. Проверка такой гипотезы по каждому отдельному признаку проводится с помощью кнопки **Summary: Variables in model**.

Вид формы результатов дискриминантного анализа на странице Classification представлен на рисунке 14. В группе радио-кнопок **A priori classification probabilities** предложены три варианта задания априорных вероятностей:

- пропорционально объемам обучающих выборок;

- равные для всех классов;
- в результате диалога с пользователем.

С помощью кнопки Classification functions рассчитываются коэффициенты линейных дискриминантных функций Фишера. Результаты представлены на рисунке 15.

| Discriminant Function Analysis Resul                                     | ts: Spreadsheet0                                      |             |
|--------------------------------------------------------------------------|-------------------------------------------------------|-------------|
| Number of Variables in the mo                                            | del: 5                                                |             |
| Wilks' Lambda: ,2151636 app                                              | rox. F (5,19) = 13,86098 p <                          | . 0000      |
| ,                                                                        |                                                       | <u>₽</u> ±  |
| Quick Advanced Classification                                            |                                                       | Summary     |
| Classification <u>f</u> unctions                                         | A priori classification probabilities                 | Cancel      |
| Use selection conditions to<br>classify selected cases only CASES Select | Proportional to group sizes     Same for all groups   | ▶ Options ▼ |
| Classification <u>m</u> atrix                                            | O Us <u>e</u> r defined                               | By Group    |
| Classification of cases                                                  | Score to save for each case                           |             |
| Squared Ma <u>h</u> alanobis distances                                   | O Save <u>d</u> istance for case                      |             |
| <u>P</u> osterior probabilities                                          | O Save posterior probability for case                 |             |
| Save scores                                                              | Max. number of cases in a single results spreadsheet: |             |

Рисунок 14 – Результаты дискриминантного анализа (страница Classification)

|          | Classification Function |           |  |  |
|----------|-------------------------|-----------|--|--|
|          | G_1:1                   | G_2:2     |  |  |
| Variable | p=,60000                | p=,40000  |  |  |
| X4       | 0,01395                 | 0,01825   |  |  |
| X6       | -0,16598                | -0,16234  |  |  |
| X7       | -0,00072                | -0,00066  |  |  |
| X9       | 0,16716                 | 0,18701   |  |  |
| X12      | 0,00936                 | 0,00947   |  |  |
| Constant | -42,06674               | -60,94574 |  |  |

Рисунок 15 – Коэффициенты линейных дискриминантных функций Фишера

В названии столбцов таблицы, представленной на рисунке 15, приведены оценки априорных вероятностей, рассчитанные по первому варианту:  $\pi_1^{2} = 0,6$ ,  $\pi_2^{2} = 0,4$ . Линейные дискриминантные функции Фишера имеют вид:

$$\varphi_1(x_4, x_6, x_7, x_9, x_{12}) = -42,06674 + 0,01395x_4 - 0,16598x_6 - 0,00072x_7 + 0,16716x_9 + 0,00936x_{12};$$
(13)

$$\varphi_2(x_4, x_6, x_7, x_9, x_{12}) = -60,94574 + 0,01825x_4 - 0,16234x_6 - 0,00066x_7 + 0,18701x_9 + 0,00947x_{12}.$$
(14)

Следует отметить, что малые значения коэффициентов в дискриминантных функциях (13), (14) связаны с большим масштабом измерения рассматриваемых показателей.

На основе функций (13), (14) проводится повторная классификация объектов обучающих выборок. Чтобы увидеть результаты этой процедуры, необходимо выбрать кнопку **Classification matrix**. На экране появится таблица, представленная на рисунке 16.

|       | Classificatio<br>Rows: Obse<br>Columns: P | n Matrix (Spr<br>rved classific<br>redicted class | eadsheet0)<br>ations<br>sifications |
|-------|-------------------------------------------|---------------------------------------------------|-------------------------------------|
| Group | Percent<br>Correct                        | G_1:1<br>p=,60000                                 | G_2:2<br>p=,40000                   |
| G_1:1 | 100,0000                                  | 15                                                | 0                                   |
| G_2:2 | 100,0000                                  | . 0                                               | 10                                  |
| Total | 100,0000                                  | 15                                                | 10                                  |

Рисунок 16 – Результаты классификации объектов обучающих выборок

Как видно из рисунка 16, изменений в первоначальном составе классов не произошло: к первому классу относятся те же 15 районов, ко второму – те же 10 районов. Качество распознавания составило 100%. Это свидетельствует о хорошей дискриминации объектов обучающих выборок на основе функций (13), (14).

Для представления результатов классификации с помощью дискриминантных функций Фишера предназначены кнопки Classification of cases, Squared Mahalanobis distances и Posterior probabilities. Если объект, априори относившийся к одному классу, после реализации процедуры классификации отнесен к другому, то соответствующая этому объекту строка помечается «звездочкой» (в рассматриваемом примере такие объекты не встречаются).

Наиболее удобны для интерпретации результаты классификации, выводимые на экран с помощью кнопок Squared Mahalanobis distances и Posterior probabilities. В первом случае рассчитываются квадраты расстояния Махаланобиса от объектов до центров каждого из классов. Результаты представлены на рисунке 17. Объект следует отнести к тому классу, расстояние до которого наименьшее. Так, например, первый район (Абдулинский) следует отнести ко второму классу, поскольку расстояние от этого объекта до центра второго класса меньше, чем до центра первого класса (23,9204<25,8157).

|      | Squared Mahalanobis Distances from Group Centroids |              |            |           |  |  |  |  |  |  |
|------|----------------------------------------------------|--------------|------------|-----------|--|--|--|--|--|--|
|      | Incorrect cl                                       | assification | s are mark | ed with * |  |  |  |  |  |  |
|      | Observed                                           | G_1:1        | G_2:2      |           |  |  |  |  |  |  |
| Case | Classif.                                           | p=,60000     | p=,40000   |           |  |  |  |  |  |  |
| 1    |                                                    | 25,8157      | 23,9204    |           |  |  |  |  |  |  |
| 2    | G_2:2                                              | 14,1035      | 0,9771     |           |  |  |  |  |  |  |
| 3    | G_1:1                                              | 4,2074       | 15,0100    |           |  |  |  |  |  |  |
| 4    | G_1:1                                              | 0,7181       | 19,9152    |           |  |  |  |  |  |  |
| 5    |                                                    | 8,0721       | 3,9648     |           |  |  |  |  |  |  |
| 6    | G_1:1                                              | 2,1184       | 6,8023     |           |  |  |  |  |  |  |
| 7    |                                                    | 6,9461       | 9,3377     |           |  |  |  |  |  |  |
| 8    | G_1:1                                              | 4,2925       | 9,4827     |           |  |  |  |  |  |  |
| 9    | G_1:1                                              | 3,1313       | 16,6294    |           |  |  |  |  |  |  |
| 10   |                                                    | 8,6464       | 7,9752     |           |  |  |  |  |  |  |
| 11   | G_1:1                                              | 7,0886       | 18,1364    |           |  |  |  |  |  |  |
| 12   |                                                    | 19,3138      | 21,8651    |           |  |  |  |  |  |  |
| 13   | G_1:1                                              | 0,2413       | 11,4547    |           |  |  |  |  |  |  |
| 14   | G 2:2                                              | 8,4641       | 6,6225     |           |  |  |  |  |  |  |
| 15   | G 2:2                                              | 26,4942      | 6,2165     |           |  |  |  |  |  |  |
| 16   |                                                    | 12,9224      | 15,6566    |           |  |  |  |  |  |  |
| 17   | G 1:1                                              | 6,4416       | 9,3025     |           |  |  |  |  |  |  |
| 18   | G 2:2                                              | 35,8292      | 9,6828     |           |  |  |  |  |  |  |
| 19   | G 2:2                                              | 23,1550      | 5,2446     |           |  |  |  |  |  |  |
| 20   |                                                    | 65,4449      | 49,3073    |           |  |  |  |  |  |  |
| 21   |                                                    | 865,8831     | 752,1978   |           |  |  |  |  |  |  |
| 22   |                                                    | 20,3537      | 14,1693    |           |  |  |  |  |  |  |
| 23   | G 1:1                                              | 1,0929       | 16,0330    |           |  |  |  |  |  |  |
| 24   | G 2:2                                              | 13,2487      | 6,5421     |           |  |  |  |  |  |  |
| 25   | G 2:2                                              | 14,4124      | 0,8000     |           |  |  |  |  |  |  |
| 26   | G_2:2                                              | 20,2459      | 5,9830     |           |  |  |  |  |  |  |
| 27   | G_1:1                                              | 5,9002       | 28,1761    |           |  |  |  |  |  |  |
| 28   |                                                    | 3,8072       | 7,5391     |           |  |  |  |  |  |  |
| 29   | G_1:1                                              | 4,6309       | 29,6797    |           |  |  |  |  |  |  |
| 30   | G 1:1                                              | 2,8258       | 18,8280    |           |  |  |  |  |  |  |
| 31   | G 2:2                                              | 25,2951      | 7,8087     |           |  |  |  |  |  |  |
| 32   | G_1:1                                              | 6,2521       | 18,0812    |           |  |  |  |  |  |  |
| 33   | G 1:1                                              | 0,3201       | 10,6422    |           |  |  |  |  |  |  |
| 34   | G 2:2                                              | 15,6940      | 7,2391     |           |  |  |  |  |  |  |
| 35   | G_1:1                                              | 8,6226       | 39,4486    |           |  |  |  |  |  |  |

Рисунок 17 – Расстояния до центров классов

Апостериорные вероятности классификации рассчитываются с помощью кнопки **Posterior probabilities**. Результаты представлены на рисунке 18. Объект следует отнести к тому классу, апостериорная вероятность для которого наибольшая. Так, например, пятый район (Асекеевский) следует отнести ко второму классу (0,161359<0,838641).

|      | Posterior P  | robabilities | (Spreadsh  | eet0)     |
|------|--------------|--------------|------------|-----------|
|      | Incorrect cl | assification | s are mark | ed with * |
|      | Observed     | G_1:1        | G_2:2      |           |
| Case | Classif.     | p=,60000     | p=,40000   |           |
| 1    |              | 0,367674     | 0,632326   |           |
| 2    | G_2:2        | 0,002113     | 0,997887   |           |
| 3    | G_1:1        | 0,997002     | 0,002998   |           |
| 4    | G_1:1        | 0,999955     | 0,000045   |           |
| 5    |              | 0,161359     | 0,838641   |           |
| 6    | G_1:1        | 0,939768     | 0,060232   |           |
| 7    |              | 0,832195     | 0,167805   |           |
| 8    | G_1:1        | 0,952599     | 0,047401   |           |
| 9    | G_1:1        | 0,999219     | 0,000781   |           |
| 10   |              | 0,517466     | 0,482534   |           |
| 11   | G_1:1        | 0,997347     | 0,002653   |           |
| 12   |              | 0,843051     | 0,156949   |           |
| 13   | G_1:1        | 0,997557     | 0,002443   |           |
| 14   | G_2:2        | 0,373947     | 0,626053   |           |
| 15   | G_2:2        | 0,000059     | 0,999941   |           |
| 16   |              | 0,854776     | 0,145224   |           |
| 17   | G_1:1        | 0,862468     | 0,137532   |           |
| 18   | G_2:2        | 0,000003     | 0,999997   |           |
| 19   | G_2:2        | 0,000194     | 0,999806   |           |
| 20   |              | 0,000470     | 0,999530   |           |
| 21   |              | 0,000000     | 1,000000   |           |
| 22   |              | 0,063759     | 0,936241   |           |
| 23   | G_1:1        | 0,999620     | 0,000380   |           |
| 24   | G_2:2        | 0,049837     | 0,950163   |           |
| 25   | G_2:2        | 0,001658     | 0,998342   |           |
| 26   | G_2:2        | 0,001198     | 0,998802   |           |
| 27   | G_1:1        | 0,999990     | 0,000010   |           |
| 28   |              | 0,906484     | 0,093516   |           |
| 29   | G_1:1        | 0,999998     | 0,000002   |           |
| 30   | G_1:1        | 0,999777     | 0,000223   |           |
| 31   | G_2:2        | 0,000239     | 0,999761   |           |
| 32   | G_1:1        | 0,998203     | 0,001797   |           |
| 33   | G_1:1        | 0,996191     | 0,003809   |           |
| 34   | G_2:2        | 0,021416     | 0,978584   |           |
| 35   | G 1:1        | 1,000000     | 0,000000   |           |

Рисунок 18 – Апостериорные вероятности классификации

На основании таблиц, представленных на рисунках 17, 18, районы, не вошедшие в обучающие выборки, можно классифицировать следующим образом: районы Бугурусланский, Грачевский, Илекский, Курманаевский, Северный относятся к первому классу, т.е. социально-экономическое положение в этих районах хуже, чем в районах Абдулинский, Асекеевский, Октябрьский, Оренбургский, Первомайский, которые относятся ко второму классу.

#### 2.4 Порядок выполнения лабораторной работы в пакете Stata

Для ввода исходных данных в пакет Stata необходимо выбрать пункты меню **Data**, **Data Editor** (рисунок 19). На экране появится пустая таблица, в которую

данные можно вводить вручную или скопировать через буфер обмена. При вводе данные следует учесть, что по умолчанию в пакете Stata дробная часть отделяется от целой части точкой, а не запятой.

| 🖬 File Edit Da | ata Graphics Statistics User Wind | low |
|----------------|-----------------------------------|-----|
| 💽 • 🗐 🖨        | Describe data                     | •   |
| Review         | Data Editor                       |     |
| / Comma        | Data Browser (read-only Editor)   |     |
|                | Create or change variables        | •   |
|                | Sort                              | •   |
|                | Combine datasets                  | •   |
|                | Labels                            | +   |
|                | Notes                             | •   |
|                | Variable utilities                | ÷   |
|                | Matrices                          | ×   |
|                | Other utilities                   |     |

Рисунок 19 – Выбор пунктов меню для открытия таблицы с исходными данными

Таблица с исходными данными представлена на рисунке 20. Для удобства столбцам таблицы даны свои названия, это можно сделать двойным щелчком левой кнопки мыши на любой ячейке нужного столбца. Названия вводятся латинскими буквами.

| Preserve | Restore Sort      | << >>>   | Hide    | Delete |       |       |       |
|----------|-------------------|----------|---------|--------|-------|-------|-------|
|          | Regio             | n[1] = 🖾 | линский |        |       |       |       |
|          | Pegion            | Y4       | Y6      | ¥7     | YQ    | ¥12   | Class |
| 1        | Абруринский       | 3163 3   | 156     | 1010   | 235.6 | 4408  | cruss |
| 2        | Адановский        | 4337 1   | 328.3   | 95.87  | 200.1 | 6119  |       |
|          | Акбилакский       | 1082 7   | 110.3   | 35.4.3 | 169.4 | 5046  |       |
|          | Алексанаровский   | 1117 1   | 83.5    | 1611   | 154.8 | 5576  |       |
|          | Асехеевский       | 3387 7   | 253.1   | 5822   | 209.4 | 5063  |       |
|          | Болоорский        | 3567.7   | 199.6   | 3622   | 190.5 | 5769  |       |
| 7        | Беляевский        | 2564.1   | 169.6   | 3679   | 250.1 | 5/00  |       |
|          | Бугурусланский    | 2346.7   | 160.6   | 3647   | 250.1 | 5182  |       |
| 8        | бузулукский       | 2389.4   | 103.0   | 5006   | 793   | 0023  |       |
| 9        | Гайский           | 1368.6   | 102.3   | 1135   | 245.2 | 4984  |       |
| 10       | грачевский        | 2980.2   | 222.7   | 3340   | 214.3 | 6877  |       |
| 11       | Домбаровский      | 2184.2   | 131.3   | 2249   | 115.2 | 6182  |       |
| 12       | Илекский          | 2798.4   | 256.7   | 5800   | 167.6 | 5238  |       |
| 13       | Кваркенский       | 1840.5   | 139.3   | 2767   | 184.4 | 5802  |       |
| 14       | Красногвардейский | 3005.2   | 222.9   | 5194   | 231.3 | 7125  |       |
| 15       | Кувандыкский      | 5007.1   | 353.3   | 8090   | 244.8 | 4379  |       |
| 16       | Курманаевский     | 2677.7   | 181.1   | 2791   | 198.2 | 7808  |       |
| 17       | Матвеевский       | 2650.8   | 206.4   | 2781   | 208.8 | 5500  |       |
| 18       | Новоорский        | 5842.8   | 443.6   | 13282  | 153.3 | 9153  |       |
| 19       | Новосергиевский   | 4669.8   | 344.2   | 12700  | 232.5 | 6792  |       |
| 20       | Октябрьский       | 4818.7   | 417.7   | 5296   | 166.8 | 6434  |       |
| 21       | Оренбургский      | 14470.7  | 937.2   | 59234  | 234.1 | 13976 |       |
| 22       | Первомайский      | 3673.6   | 224.1   | 6431   | 192.9 | 6976  |       |
| 23       | Переволоцкий      | 1364.6   | 105.5   | 2974   | 198   | 5994  |       |
| 24       | Пономаревский     | 3857.1   | 288.2   | 4842   | 161.6 | 6584  |       |
| 25       | Сакмарский        | 4484.6   | 335.1   | 10120  | 173.9 | 6788  |       |
| 26       | Саракташский      | 4405.1   | 329.9   | 12330  | 208.4 | 5552  |       |
| 27       | Светлинский       | 902.6    | 92.9    | 1027   | 113.5 | 7448  |       |
| 28       | Северный          | 2727.6   | 203.8   | 3546   | 162.7 | 6540  |       |
| 29       | Соль-Илецкий      | 341.3    | 43.8    | 478    | 191.3 | 4602  |       |
| 30       | Сорочинский       | 1106.8   | 90.3    | 1230   | 238.8 | 5326  |       |
| 31       | Ташлинский        | 5105.7   | 343.1   | 9010   | 150.6 | 4672  |       |
| 32       | Тоцкий            | 1847.5   | 177.9   | 5539   | 148.9 | 6331  |       |
| 33       | Тюльганский       | 2001.8   | 149.4   | 3510   | 167   | 5953  |       |
| 34       | Шарлыкский        | 3674.3   | 238.4   | 4934   | 258   | 5860  |       |
| 25       | Renoncian         | 122.1    | 0.1     |        | 02.4  | 5047  |       |

Рисунок 20 – Таблица с исходными данными в пакете Stata

Для реализации дискриминантного анализа в случае нормально распределенных классов с равными ковариационными матрицами необходимо выбрать пункты меню Statistics, Multivariate analysis, Discriminant analysis, Linear (LDA) (рисунок 21).

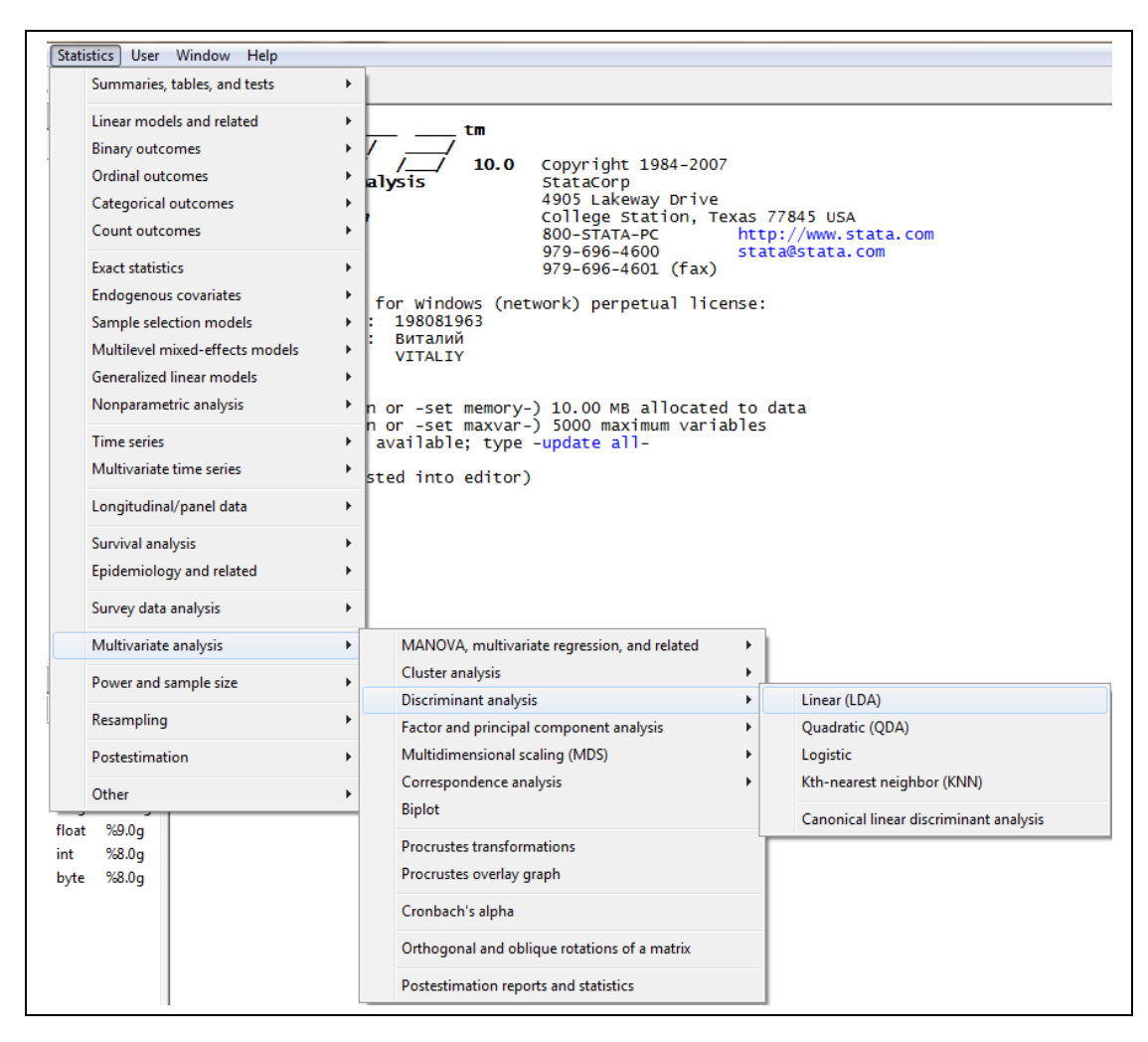

Рисунок 21 – Выбор пунктов меню для реализации дискриминантного анализа

На экране появится форма, представленная на рисунке 22. В поле Variables необходимо указать названия дискриминантных переменных (X4, X6, X7, X9, X12), а в поле Group variable – название столбца, в котором содержится номер класса (Class). В группе радио-кнопок Group prior probabilities устанавливается способ оценки удельных весов классов, выберем второй вариант – пропорционально объемам обучающих выборок.

|                    | Measure fr/in Weights Reporting                                                                                                    |
|--------------------|----------------------------------------------------------------------------------------------------|
| Тур                | e of discriminant analysis                                                                                                    |
| $\odot$            | th-nearest neighbor                                                                                                    |
| ا (                | inear                                                                                                    |
| 0                  | Logistic                                                                                                    |
| 0                  | Quadratic                                                                                                    |
| Variab             | les: Group variable:                                                                                                    |
| X4 X               | 6 X7 X9 X12 🔍 Class 💌                                                                                                    |
| Grou<br>© 1<br>© 1 | up prior probabilities<br>Equal prior probabilities<br>Group-size-proportional prior probabilities<br>Matrix or matrix expression containing group prior probabilities |
| Ties               | in group classification:                                                                                                    |
| 0                  | Produce a missing value                                                                                                    |
| _                  | Are broken randomly                                                                                                    |
| $\odot$            | Are set to the first tied group                                                                                                    |
|                    | - F                                                                                                    |

Рисунок 22 – Форма установки параметров дискриминантного анализа

После нажатия на кнопку ОК в окне результатов появится таблица с результатами классификации объектов из обучающих выборок и оценками априорных вероятностей классов. Вид экрана представлен на рисунке 23.

| Linear discriminant analysis<br>Resubstitution classification summary |              |              |              |  |  |  |  |  |
|-----------------------------------------------------------------------|--------------|--------------|--------------|--|--|--|--|--|
| Кеу                                                                   |              |              |              |  |  |  |  |  |
| Number<br>Percent                                                     |              |              |              |  |  |  |  |  |
|                                                                       | Classif      | ied          |              |  |  |  |  |  |
| True Class                                                            | 1            | 2            | Total        |  |  |  |  |  |
| 1                                                                     | 15<br>100.00 | 0<br>0.00    | 15<br>100.00 |  |  |  |  |  |
| 2                                                                     | 0<br>0.00    | 10<br>100.00 | 10<br>100.00 |  |  |  |  |  |
| Total                                                                 | 15<br>60.00  | 10<br>40.00  | 25<br>100.00 |  |  |  |  |  |
| Priors                                                                | 0.6000       | 0.4000       |              |  |  |  |  |  |

Рисунок 23 – Таблица с результатами классификации объектов из обучающих

выборок

Анализируя таблицу, можно сделать вывод, что классификация объектов из обучающих выборок с помощью линейных дискриминантных функций Фишера полностью совпадает с исходной классификацией, а оценки априорных вероятностей составляют:  $\pi_1^{2} = 0.6$ ,  $\pi_2^{2} = 0.4$ .

Для вывода на экран значений коэффициентов линейных дискриминантных функций Фишера и результатов классификации всех объектов необходимо выбрать пункты меню Statistics, Postestimation, Reports and statistics. Перечисленные пункты меню представлены на рисунке 24.

|                      | Summaries, t                                                                                                    | ables, and tests        |             |                                                                                                    |  |  |  |  |  |
|----------------------|----------------------------------------------------------------------------------------------------|-------------------------|-------------|----------------------------------------------------------------------------------------------------|--|--|--|--|--|
|                      | Linear model<br>Binary outco                                                                                                    | s and related<br>mes    | +           | tm<br>10.0 copyright 1984-2                                                                                                    |  |  |  |  |  |
|                      | Ordinal outco<br>Categorical o<br>Count outco                                                                                                    | omes<br>outcomes<br>mes | +<br>+<br>+ | alysis StataCorp<br>4905 Lakeway Dri<br>College Station,<br>800-STATA-PC<br>979-696-4600                                           |  |  |  |  |  |
|                      | Exact statistics<br>Endogenous covariates<br>Sample selection models<br>Multilevel mixed-effects models<br>Generalized linear models<br>Nonparametric analysis<br>Time series<br>Multivariate time series<br>Longitudinal/panel data |                         |             | 979-090-4001 (га<br>for windows (network) perpetual 1<br>: 198081963<br>: Виталий<br>VITALIY<br>n or -set memory-) 10.00 MB alloca |  |  |  |  |  |
|                      |                                                                                                    |                         |             | n or -set maxvar-) 5000 maximum va<br>available; type -update all-<br>n 2                                                          |  |  |  |  |  |
|                      |                                                                                                    |                         |             | n 1<br>ed into editor)                                                                                                    |  |  |  |  |  |
|                      | Epidemiolog                                                                                                    | y and related           |             |                                                                                                    |  |  |  |  |  |
|                      | Survey data a                                                                                                    | inalysis                | +           |                                                                                                    |  |  |  |  |  |
|                      | Multivariate analysis Power and sample size Resampling                                                                                                    |                         |             | * n                                                                                                    |  |  |  |  |  |
|                      |                                                                                                    |                         |             | X9 X12, group(Class) priors(propo                                                                                                  |  |  |  |  |  |
|                      | Postestimatio                                                                                                    | on                      | +           | Predictions, residuals, etc.                                                                                                    |  |  |  |  |  |
|                      | Other                                                                                                    | _ ··-,                  | +           | Adjusted means and proportions                                                                                                    |  |  |  |  |  |
| float<br>int<br>byte | %9.0g<br>%8.0g<br>%8.0g                                                                                                    | Number<br>Percent       | j           | Tests                                                                                                    |  |  |  |  |  |
|                      |                                                                                                    | True Class              | 1           | Nonlinear combinations of estimates                                                                                                |  |  |  |  |  |
|                      |                                                                                                    | 1                       |             | Marginal effects or elasticities                                                                                                   |  |  |  |  |  |
|                      |                                                                                                    | 2                       |             | Reports and statistics                                                                                                    |  |  |  |  |  |
|                      |                                                                                                    |                         |             | Manage estimation results                                                                                                    |  |  |  |  |  |

Рисунок 24 – Выбор пунктов меню для вывода результатов классификации

Для вывода коэффициентов линейных дискриминантных функций Фишера в форме, представленной на рисунке 25, необходимо из списка доступных отчетов выбрать Classification (linear discriminant) functions (classfunctions). После нажатия на кнопке OK на экране появятся результаты, представленные на рисунке 26.

| Main   | if/in Weights Optio         | ons                 |         |      |        |        |
|--------|-----------------------------|---------------------|---------|------|--------|--------|
| Report | s and statistics: (subcomn  | and)                |         |      |        |        |
| ANOV   | A summaries table (anova    | a)                  |         | <br> |        |        |
| Tests  | of the canonical discrimin  | ant functions (cano | ntest)  |      |        |        |
| Classi | ication table (classtable)  | Tunctions (classic  | ncions) |      |        |        |
| Correl | tion matrices and p-value   | es (correlations)   |         | <br> |        | •      |
| 🔲 Adji | ust the constant even wh    | en priors are equal |         |      |        |        |
|        | erride default numeric disc | lay format          |         |      |        |        |
|        |                             |                     | Create  |      |        |        |
|        |                             |                     |         |      |        |        |
|        |                             |                     |         |      |        |        |
|        |                             |                     |         |      |        |        |
|        |                             |                     |         |      |        |        |
|        |                             |                     |         |      |        |        |
|        |                             |                     |         |      |        |        |
|        |                             |                     |         |      |        |        |
|        |                             |                     |         |      |        |        |
|        |                             |                     |         |      |        |        |
|        |                             |                     |         |      |        |        |
|        |                             |                     |         |      |        |        |
|        |                             |                     |         |      |        |        |
|        |                             |                     |         |      |        |        |
|        |                             |                     |         |      |        |        |
|        |                             |                     |         |      |        |        |
|        |                             |                     |         |      |        |        |
| 2 (1)  | Ba                          |                     |         |      | Cancel | Gubmit |

Рисунок 25 – Список доступных отчетов дискриминантного анализа

| ions<br>lass<br>1<br>.0139538 | 2                                                     |
|-------------------------------|-------------------------------------------------------|
| lass<br>1<br>.0139538         | 2<br>.0182476                                         |
| 0139538                       | .0182476                                              |
|                               |                                                       |
| 165983                        | 1623391                                               |
| 0007167                       | 0006558                                               |
| 1671636                       | .1870107                                              |
| 0093613                       | .0094696                                              |
| 12.06675                      | -60.94576                                             |
| . 6                           | .4                                                    |
|                               | . 105565<br>0007167<br>1671636<br>0093613<br>12.06675 |

Рисунок 26 – Коэффициенты линейных дискриминантных функций Фишера,

рассчитанные в пакете Stata

Коэффициенты линейных дискриминантных функций Фишера, рассчитанные в пакете Stata, полностью совпадают с коэффициентами, рассчитанными в пакете Statistica и представленными на рисунке 15.

Для вывода на экран результатов классификации объектов с помощью линейных дискриминантных функций Фишера из списка доступных отчетов необходимо выбрать Classification listing (list). На экране появится форма с установками параметров вывода результатов, представленная на рисунке 27.

| estat - Postestimation tools for discrim                                                                                                    |                                          |  |  |  |  |  |  |  |  |
|----------------------------------------------------------------------------------------------------|------------------------------------------|--|--|--|--|--|--|--|--|
| Main if /in Weights Options                                                                                                    |                                          |  |  |  |  |  |  |  |  |
| Reports and statistics: (subcommand)                                                                                                    | Reports and statistics: (subcommand)     |  |  |  |  |  |  |  |  |
| Classification error-rate estimation (errorrate)<br>Mahalanobis and generalized squared distances between the group means (grdistances)<br>Group means and variously standardized or transformed means (grmeans)<br>Group summaries (grsummarize)<br>Classification listing (list) |                                          |  |  |  |  |  |  |  |  |
| List misclassified observations only                                                                                                    |                                          |  |  |  |  |  |  |  |  |
| Classification display                                                                                                    | Probabilities display                    |  |  |  |  |  |  |  |  |
| Regular classification                                                                                                    | Regular posterior probabilities          |  |  |  |  |  |  |  |  |
| Leave-one-out classification                                                                                                    | Leave-one-out posterior probabilities    |  |  |  |  |  |  |  |  |
| Group variable                                                                                                    | Override display format                  |  |  |  |  |  |  |  |  |
| Stars indicating misclassified observations                                                                                                    | Create                                   |  |  |  |  |  |  |  |  |
| Value labels for the group variable                                                                                                    |                                          |  |  |  |  |  |  |  |  |
| Override display format                                                                                                    | Observation numbers:                     |  |  |  |  |  |  |  |  |
| Create                                                                                                    | Default behavior for observation numbers |  |  |  |  |  |  |  |  |
| Discriminating variables display                                                                                                    | Identification variable options          |  |  |  |  |  |  |  |  |
| Before classifications and probabilities                                                                                                    | ID variable:                             |  |  |  |  |  |  |  |  |
| After classifications and probabilities                                                                                                    | Region                                   |  |  |  |  |  |  |  |  |
| Override display format                                                                                                    | Override display format                  |  |  |  |  |  |  |  |  |
| Create                                                                                                    | Create                                   |  |  |  |  |  |  |  |  |
|                                                                                                    |                                          |  |  |  |  |  |  |  |  |
| 00 🗈                                                                                                    | OK Cancel Submit                         |  |  |  |  |  |  |  |  |

Рисунок 27 – Установка параметров вывода отчета с результатами классификации объектов

Для вывода в отчете значений дискриминантных переменных установим в форме галочку напротив **Discrimanation variables display**. В поле **ID variable** выберем название столбца, в котором содержится название района (**Region**). После нажатия на кнопку **OK** в окне результатов появится отчет, представленный на рисунке 28.

| . estat list, varlis                                                         | t id(Region)                                    |                                           |                                        |                                           |                                       |                       |                       |                                                |                                                |
|------------------------------------------------------------------------------|-------------------------------------------------|-------------------------------------------|----------------------------------------|-------------------------------------------|---------------------------------------|-----------------------|-----------------------|------------------------------------------------|------------------------------------------------|
|                                                                              | Data                                            |                                           |                                        |                                           |                                       | Classifi              | cation                | Probabi                                        | lities                                         |
| ID                                                                           | X4                                              | X6                                        | X7                                     | X9                                        | x12                                   | True                  | class.                | 1                                              | 2                                              |
| Абдулинский<br>Адамовский<br>Акбулакский<br>Александровский<br>Асекеевский   | 3163.3<br>4337.1<br>1982.7<br>1117.1<br>3387.7  | 156<br>328.3<br>119.3<br>83.5<br>253.1    | 1919<br>9587<br>3543<br>1611<br>5822   | 235.6<br>200.1<br>169.4<br>154.8<br>209.4 | 4408<br>6119<br>5046<br>5576<br>5063  | 2<br>1<br>1           | 2<br>2<br>1<br>1<br>2 | 0.3677<br>0.0021<br>0.9970<br>1.0000<br>0.1614 | 0.6323<br>0.9979<br>0.0030<br>0.0000<br>0.8386 |
| Беляевский<br>Бугурусланский<br>Бузулукский<br>Гайский<br>Грачевский         | 2564.1<br>2546.7<br>2389.4<br>1368.6<br>2980.2  | 189.6<br>163.5<br>169.6<br>102.3<br>222.7 | 3679<br>3647<br>5666<br>1135<br>3340   | 180.5<br>250.1<br>199<br>245.2<br>214.3   | 5768<br>5182<br>6523<br>4984<br>6877  | 1<br>1                | 1<br>1<br>1<br>1      | 0.9398<br>0.8322<br>0.9526<br>0.9992<br>0.5175 | 0.0602<br>0.1678<br>0.0474<br>0.0008<br>0.4825 |
| Домбаровский<br>Илекский<br>Кваркенский<br>Красногвардейский<br>Кувандыкский | 2184.2<br>2798.4<br>1840.5<br>3005.2<br>5007.1  | 131.3<br>256.7<br>139.3<br>222.9<br>353.3 | 2249<br>5800<br>2767<br>5194<br>8090   | 115.2<br>167.6<br>184.4<br>231.3<br>244.8 | 6182<br>5238<br>5802<br>7125<br>4379  | 1<br>1<br>2<br>2      | 1<br>1<br>2<br>2      | 0.9973<br>0.8431<br>0.9976<br>0.3739<br>0.0001 | 0.0027<br>0.1569<br>0.0024<br>0.6261<br>0.9999 |
| Курманаевский<br>Матвеевский<br>Новоорский<br>Новосергиевский<br>Октябрьский | 2677.7<br>2650.8<br>5842.8<br>4669.8<br>4818.7  | 181.1<br>206.4<br>443.6<br>344.2<br>417.7 | 2791<br>2781<br>13282<br>12700<br>5296 | 198.2<br>208.8<br>153.3<br>232.5<br>166.8 | 7808<br>5500<br>9153<br>6792<br>6434  | 1<br>2<br>2           | 1<br>1<br>2<br>2<br>2 | 0.8548<br>0.8625<br>0.0000<br>0.0002<br>0.0005 | 0.1452<br>0.1375<br>1.0000<br>0.9998<br>0.9995 |
| Оренбургский<br>Первомайский<br>Переволоцкий<br>Пономаревский<br>Сакмарский  | 14470.7<br>3673.6<br>1364.6<br>3857.1<br>4484.6 | 937.2<br>224.1<br>105.5<br>288.2<br>335.1 | 59234<br>6431<br>2974<br>4842<br>10120 | 234.1<br>192.9<br>198<br>161.6<br>173.9   | 13976<br>6976<br>5994<br>6584<br>6788 | 1<br>2<br>2           | 2<br>2<br>1<br>2<br>2 | 0.0000<br>0.0638<br>0.9996<br>0.0498<br>0.0017 | 1.0000<br>0.9362<br>0.0004<br>0.9502<br>0.9983 |
| Саракташский<br>Светлинский<br>Северный<br>Соль-Илецкий<br>Сорочинский       | 4405.1<br>902.6<br>2727.6<br>341.3<br>1106.8    | 329.9<br>92.9<br>203.8<br>43.8<br>90.3    | 12330<br>1027<br>3546<br>478<br>1230   | 208.4<br>113.5<br>162.7<br>191.3<br>238.8 | 5552<br>7448<br>6540<br>4602<br>5326  | 2<br>1<br>1<br>1      | 2<br>1<br>1<br>1<br>1 | 0.0012<br>1.0000<br>0.9065<br>1.0000<br>0.9998 | 0.9988<br>0.0000<br>0.0935<br>0.0000<br>0.0002 |
| Ташлинский<br>Тоцкий<br>Тюльганский<br>Шарлыкский<br>Ясненский               | 5105.7<br>1847.5<br>2001.8<br>3674.3<br>122.1   | 343.1<br>177.9<br>149.4<br>238.4<br>9.1   | 9010<br>5539<br>3510<br>4934<br>62     | 150.6<br>148.9<br>167<br>258<br>98.4      | 4672<br>6331<br>5953<br>5860<br>5047  | 2<br>1<br>1<br>2<br>1 | 2<br>1<br>1<br>2<br>1 | 0.0002<br>0.9982<br>0.9962<br>0.0214<br>1.0000 | 0.9998<br>0.0018<br>0.0038<br>0.9786<br>0.0000 |

Рисунок 28 – Отчет с результатами классификации в пакете Stata

Для того чтобы вывести на экран результаты классификации только тех районов, которые не вошли в обучающие выборки, необходимо установить галочку напротив List misclassified observations only в форме, представленной на рисунке 27. В этом случае отчет будет иметь вид, приведенный на рисунке 29.

| . estat list, misclassified varlist id(Region)                           |                                                 |                                           |                                       |                                           |                                       |           |                       |                                                |                                                |
|--------------------------------------------------------------------------|-------------------------------------------------|-------------------------------------------|---------------------------------------|-------------------------------------------|---------------------------------------|-----------|-----------------------|------------------------------------------------|------------------------------------------------|
|                                                                          | Data                                            |                                           |                                       |                                           |                                       | classific | ation                 | Probabi                                        | lities                                         |
| ID                                                                       | X4                                              | X6                                        | X7                                    | X9                                        | X12                                   | True C    | lass.                 | 1                                              | 2                                              |
| Абдулинский<br>Асекеевский<br>Бугурусланский<br>Грачевский<br>Илекский   | 3163.3<br>3387.7<br>2546.7<br>2980.2<br>2798.4  | 156<br>253.1<br>163.5<br>222.7<br>256.7   | 1919<br>5822<br>3647<br>3340<br>5800  | 235.6<br>209.4<br>250.1<br>214.3<br>167.6 | 4408<br>5063<br>5182<br>6877<br>5238  | -         | 2<br>2<br>1<br>1<br>1 | 0.3677<br>0.1614<br>0.8322<br>0.5175<br>0.8431 | 0.6323<br>0.8386<br>0.1678<br>0.4825<br>0.1569 |
| Курманаевский<br>Октябрьский<br>Оренбургский<br>Первомайский<br>Северный | 2677.7<br>4818.7<br>14470.7<br>3673.6<br>2727.6 | 181.1<br>417.7<br>937.2<br>224.1<br>203.8 | 2791<br>5296<br>59234<br>6431<br>3546 | 198.2<br>166.8<br>234.1<br>192.9<br>162.7 | 7808<br>6434<br>13976<br>6976<br>6540 | -         | 1<br>2<br>2<br>2<br>1 | 0.8548<br>0.0005<br>0.0000<br>0.0638<br>0.9065 | 0.1452<br>0.9995<br>1.0000<br>0.9362<br>0.0935 |

Рисунок 29 – Результаты классификации объектов, не вошедших в обучающие

выборки

Результаты классификации, полученные в пакетах Statistica и Stata, полностью совпадают: Бугурусланский, Грачевский, Илекский, Курманаевский и Северный районы относятся к первому классу; Абдулинский, Асекеевский, Октябрьский, Оренбургский и Первомайский районы относятся ко второму классу.

Весь описанный алгоритм реализации дискриминантного анализа в пакете Stata можно выполнить с помощью четырех команд, которые в диалоговом режиме работы автоматически отражаются в специальном окне Review, представленном на рисунке 30.

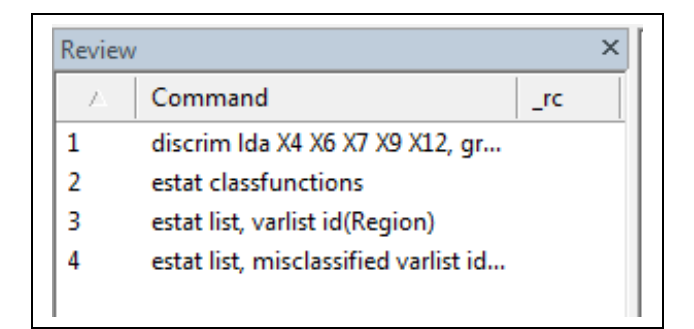

Рисунок 30 – Команды для реализации дискриминантного анализа

# 2.5 Порядок выполнения лабораторной работы с помощью надстройки AtteStat табличного процессора Microsoft Excel

Вид таблицы с исходными данными нулевого варианта в пакете Excel представлен на рисунке 31. В первых 25 строках введена статистическая информация по районам обучающих выборок, в следующих 10 строках – по районам, подлежащим классификации. В седьмом столбце (столбец G) указан номер класса (номер обучающей выборки).

Для реализации параметрического дискриминантного анализа с помощью надстройки AtteStat необходимо выбрать пункт основного меню AtteStat, подпункты Модуль PRT – Распознавание образов, Распознавание образов. Вид экрана представлен на рисунке 32.

| 3  | <u>Ф</u> айл Правка <u>В</u> ид | Вст <u>а</u> вка | Формат | Сервис Д  | анные <u>О</u> кно    | о <u>⊂</u> правка | AtteStat         |
|----|---------------------------------|------------------|--------|-----------|-----------------------|-------------------|------------------|
|    | -<br>  😝 📮 🖪 🖂   🚑              |                  | X 🗈 🛤  | - 🧭 🔊     | - (°I - Σ             | : - Al Al         | 100% 🗸           |
|    |                                 |                  |        |           |                       | H* A*             |                  |
|    |                                 | 00               | 2 🖷 ⊡  | ₩Ф Ответи | ть с <u>и</u> зменени | іями Зако         | нчить проверку 🗲 |
|    | A1 🔻                            | <i>∱</i> ∗ Адамо | вский  |           |                       |                   |                  |
|    | A                               | В                | С      | D         | E                     | F                 | G H              |
| 1  | Адамовский                      | 4337,1           | 328,3  | 9587      | 200,1                 | 6119              | 2                |
| 2  | Акбулакский                     | 1982,7           | 119,3  | 3543      | 169,4                 | 5046              | 1                |
| 3  | Александровский                 | 1117,1           | 83,5   | 1611      | 154,8                 | 5576              | 1                |
| 4  | Беляевский                      | 2564,1           | 189,6  | 3679      | 180,5                 | 5768              | 1                |
| 5  | Бузулукский                     | 2389,4           | 169,6  | 5666      | 199                   | 6523              | 1                |
| 6  | Гайский                         | 1368,6           | 102,3  | 1135      | 245,2                 | 4984              | 1                |
| 7  | Домбаровский                    | 2184,2           | 131,3  | 2249      | 115,2                 | 6182              | 1                |
| 8  | Кваркенский                     | 1840,5           | 139,3  | 2767      | 184,4                 | 5802              | 1                |
| 9  | Красногвардейский               | 3005,2           | 222,9  | 5194      | 231,3                 | 7125              | 2                |
| 10 | Кувандыкский                    | 5007,1           | 353,3  | 8090      | 244,8                 | 4379              | 2                |
| 11 | Матвеевский                     | 2650,8           | 206,4  | 2781      | 208,8                 | 5500              | 1                |
| 12 | Новоорский                      | 5842,8           | 443,6  | 13282     | 153,3                 | 9153              | 2                |
| 13 | Новосергиевский                 | 4669,8           | 344,2  | 12700     | 232,5                 | 6792              | 2                |
| 14 | Переволоцкий                    | 1364,6           | 105,5  | 2974      | 198                   | 5994              | 1                |
| 15 | Пономаревский                   | 3857,1           | 288,2  | 4842      | 161,6                 | 6584              | 2                |
| 16 | Сакмарский                      | 4484,6           | 335,1  | 10120     | 173,9                 | 6788              | 2                |
| 17 | Саракташский                    | 4405,1           | 329,9  | 12330     | 208,4                 | 5552              | 2                |
| 18 | Светлинский                     | 902,6            | 92,9   | 1027      | 113,5                 | 7448              | 1                |
| 19 | Соль-Илецкий                    | 341,3            | 43,8   | 478       | 191,3                 | 4602              | 1                |
| 20 | Сорочинский                     | 1106,8           | 90,3   | 1230      | 238,8                 | 5326              | 1                |
| 21 | Ташлинский                      | 5105,7           | 343,1  | 9010      | 150,6                 | 4672              | 2                |
| 22 | Тоцкий                          | 1847,5           | 177,9  | 5539      | 148,9                 | 6331              | 1                |
| 23 | Тюльганский                     | 2001,8           | 149,4  | 3510      | 167                   | 5953              | 1                |
| 24 | Шарлыкский                      | 3674,3           | 238,4  | 4934      | 258                   | 5860              | 2                |
| 25 | Ясненский                       | 122,1            | 9,1    | 62        | 98,4                  | 5047              | 1                |
| 26 | Абдулинский                     | 3163,3           | 156    | 1919      | 235,6                 | 4408              |                  |
| 27 | Асекеевский                     | 3387,7           | 253,1  | 5822      | 209,4                 | 5063              |                  |
| 28 | Бугурусланский                  | 2546,7           | 163,5  | 3647      | 250,1                 | 5182              |                  |
| 29 | Грачевский                      | 2980,2           | 222,7  | 3340      | 214,3                 | 6877              |                  |
| 30 | Илекский                        | 2798,4           | 256,7  | 5800      | 167,6                 | 5238              |                  |
| 31 | Курманаевский                   | 2677,7           | 181,1  | 2791      | 198,2                 | 7808              |                  |
| 32 | Октябрьский                     | 4818,7           | 417,7  | 5296      | 166,8                 | 6434              |                  |
| 33 | Оренбургский                    | 14470,7          | 937,2  | 59234     | 234,1                 | 13976             |                  |
| 34 | Первомайский                    | 3673,6           | 224,1  | 6431      | 192,9                 | 6976              |                  |
| 35 | Северный                        | 2727.6           | 203.8  | 3546      | 162.7                 | 6540              |                  |

Рисунок 31 – Исходные данные в пакете Excel

| AtteStat                                       |                                 |
|------------------------------------------------|---------------------------------|
| Модуль XTA <u>B</u> - Кросстабуляция           | • 10 • Ж K Ч ≣ ≣ ≣              |
| Модуль TRFG - Преобразования данных            | •                               |
| Модуль ТІМЕ - Анализ временных рядов           | •                               |
| Модуль SURVIVE - Анализ выживаемости           | L M N                           |
| Модуль SQC - Контроль качества                 | •                               |
| Модуль RNZ - Рандомизация                      | •                               |
| Модуль <u>P</u> S - Параметрическая статистика | •                               |
| Модуль PR <u>T</u> - Распознавание образов     | 🕨 🧑 <u>С</u> правка по PRT      |
| Модуль <u>O</u> P - Обработка выбросов         | Т <u>Р</u> аспознавание образов |

Рисунок 32 – Выбор пунктов меню в пакете Excel

Для реализации линейного дискриминантного анализа Фишера необходимо заполнить появившуюся на экране форму «Распознавание образов с обучением»: в поле «Интервал обучающей выборки» вводится диапазон статистических данных по районам, составляющим обучающие выборки; в поле «Интервал номеров классов или оценок» вводится диапазон ячеек, в которых введены номера классов; в поле «Интервал вывода результатов» указывается ячейка, с которой начнется вывод результатов. Вид заполненной формы представлен на рисунке 33.

| аспознавание образов с о               | бучением                              | ×                                         |  |
|----------------------------------------|---------------------------------------|-------------------------------------------|--|
| Обучение Распознавание (               | Фишер)   Распознавание (              | <u>к</u> анон.) Распознавание ( <u>ли</u> |  |
| Интервал<br>обучающей выборки          | Лист3!\$B\$1:\$F\$25                  | _                                         |  |
| Интервал номеров<br>классов или оценок |                                       |                                           |  |
| Интервал вывода<br>результатов         | Лист3!\$I\$1                          | _                                         |  |
| — Метод распознавания —                |                                       | Дополнительно                             |  |
| Яинейный дискримина                    | нтный анализ Фишера                   | Вывод кривой ROC *                        |  |
| С Канонический дискри                  | С Канонический дискриминантный анализ |                                           |  |
| О Линейный дискримина                  | нтный анализ                          |                                           |  |
| О Множественный регра                  | ессионный анализ                      | Paquet                                    |  |
| О Логистическая регрес                 | С Логистическая регрессия *           |                                           |  |
| О Пробит-анализ *                      | С Пробит-анализ *                     |                                           |  |
| О Регрессия Пуассона                   | © Регрессия Пуассона                  |                                           |  |
| * Действительно для ука                | азанных методов                       | ]                                         |  |

Рисунок 33 – Образец заполнения формы «Распознавание образов с обучением» для реализации линейного дискриминантного анализа Фишера (страница «Обучение»)

С помощью кнопки **Расчет** в таблице с исходными данными появятся результаты линейного дискриминантного анализа Фишера, представленные на рисунке 34.

| Í          | J          | K          | Ĺ          | M    |
|------------|------------|------------|------------|------|
| Число объ  | ектов обуч | ающей вы   | борки      |      |
| 25         |            |            |            |      |
| Число пар  | аметров    |            |            |      |
| 5          |            |            |            |      |
| Число кла  | ссов       |            |            |      |
| 2          |            |            |            |      |
| Численнос  | ти классов | 3          |            |      |
| 15         |            |            |            |      |
| 10         |            |            |            |      |
| Линейный   | дискримин  | чантный ан | ализ по Фи | шеру |
| Качество р | распознава | ания, %    |            |      |
| 100        |            |            |            |      |
| Простые к  | лассифици  | рующие ф   | ункции     |      |
| (в столбце | - констант | а, коэффиь | циенты)    |      |
| -41,5559   | -60,0295   |            |            |      |
| 0,013954   | 0,018248   |            |            |      |
| -0,16598   | -0,16234   |            |            |      |
| -0,00072   | -0,00066   |            |            |      |
| 0,167164   | 0,187011   |            |            |      |
| 0,009361   | 0,00947    |            |            |      |
|            |            |            |            |      |

Рисунок 34 – Результаты реализации линейного дискриминантного анализа Фишера с помощью надстройки AtteStat пакета Excel

Таким образом, линейные дискриминантные функции Фишера имеют вид:

$$\varphi_1(x_4, x_6, x_7, x_9, x_{12}) = -41,5559 + 0,01395x_4 - 0,16598x_6 - 0,00072x_7 + 0,16716x_9 + 0,00936x_{12};$$
(15)

$$\varphi_{2}(x_{4}, x_{6}, x_{7}, x_{9}, x_{12}) = -60,0295 + 0,01825x_{4} - 0,16234x_{6} - 0,00066x_{7} + 0,18701x_{9} + 0,00947x_{12}.$$
(16)

Для осуществления классификации районов на основе функций (15), (16) необходимо снова открыть форму «Распознавание образов с обучением» и выбрать страницу «Распознавание (Фишер)». В поле «Объект» вводится диапазон ячеек со статистическими данными, характеризующими район, которых подлежит классификации, например, Абдулинский; в поле «Простые классифицирующие функции» вводится диапазон ячеек с коэффициентами дискриминантных функций Фишера. Заполненная форма приведена на рисунке 35.

| Объект Лист3!\$В\$26:\$F\$26<br>Простые Лист3!\$В\$26:\$F\$20<br>Классифицирующие Лист3!\$I\$15:\$J\$20<br>В данной форме выберите объект для<br>распознавания и параметры метода,<br>вычисленные заранее по обучающей выборке Расчет<br>с помощью вкладки "Обучение" Отмена<br>Помощь | <u>О</u> бучение             | Распознавание                                                              | (Фишер)                                          | Распознаван                            | ие ( <u>к</u> анон.) | Распознавание ( <u>л</u> и |
|----------------------------------------------------------------------------------------------------|------------------------------|----------------------------------------------------------------------------|--------------------------------------------------|----------------------------------------|----------------------|----------------------------|
| Простые<br>классифицирующие<br>функции<br>В данной форме выберите объект для<br>распознавания и параметры метода,<br>вычисленные заранее по обучающей выборке<br>с помощью вкладки "Обучение"<br>Отмена<br>Помощь                                                                      | Объект                       |                                                                            | Лист3                                            | \$B\$26:\$F\$26                        |                      |                            |
| В данной форме выберите объект для<br>распознавания и параметры метода,<br>вычисленные заранее по обучающей выборке<br>с помощью вкладки "Обучение"<br>Отмена<br>Помощь                                                                                                    | Просты<br>классиф<br>функции | е<br>оицирующие<br>и                                                       | Лист3                                            | \$I\$15:\$J\$20                        |                      |                            |
| Помощь                                                                                                    | В да<br>расг<br>выч<br>с по  | анной форме выбо<br>познавания и пар<br>исленные заране<br>мощью вкладки ' | ерите объ<br>аметры ме<br>е по обуч<br>"Обучение | ект для<br>этода,<br>ающей выборі<br>в | ĸe                   | Расчет<br>Отмена           |
|                                                                                                    |                              |                                                                            |                                                  |                                        |                      | Помощь                     |
|                                                                                                    |                              |                                                                            |                                                  |                                        |                      |                            |

Рисунок 35 – Образец заполнения формы «Распознавание образов с обучением» (страница «Распознавание (Фишер)»)

После нажатия кнопки **Расчет** на экране появится форма с результатом классификации Абдулинского района, представленная на рисунке 36.

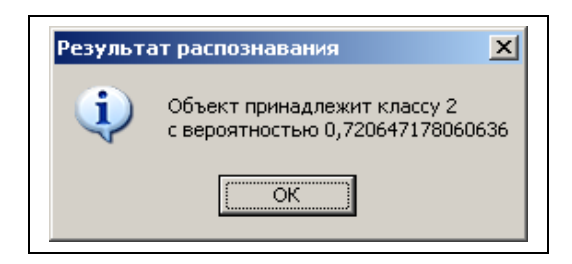

Рисунок 36 – Результат классификации Абдулинского района

Таким образом, Абдулинский район с вероятностью 0,72 следует отнести ко второму классу. Аналогичным образом осуществляется классификация остальных девяти районов Оренбургской области. Результаты удобно свести в таблицу 1.

Таблица 1 – Результаты классификации районов с помощью линейных дискриминантных функций Фишера с помощью надстройки AtteStat пакета Excel

| Номер<br>района | Наименование района | Номер класса | Вероятность |
|-----------------|---------------------|--------------|-------------|
| 1               | Абдулинский         | 2            | 0,72        |
| 5               | Асекеевский         | 2            | 0,89        |
| 7               | Бугурусланский      | 1            | 0,77        |
| 10              | Грачевский          | 2            | 0,58        |
| 12              | Илекский            | 1            | 0,78        |
| 16              | Курманаевский       | 1            | 0,80        |
| 20              | Октябрьский         | 2            | 0,99        |
| 21              | Оренбургский        | 2            | 1,00        |
| 22              | Первомайский        | 2            | 0,96        |
| 28              | Северный            | 1            | 0,86        |

Отличие в результатах классификации Грачевского района можно объяснить некоторым различием в коэффициентах дискриминантных функций (12), (13) и (14), (15).

Реализованный линейный дискриминантный анализ Фишера основан на предположении нормального закона распределения классов c равными ковариационными матрицами. При необоснованном объявлении ковариационных статистически неразличимыми В результате реализации линейного матриц анализа Фишера могут оказаться отброшенными дискриминантного важные индивидуальные черты, имеющие большое значение для хорошей дискриминации.

В этом случае в надстройке AtteStat пакета Excel реализован линейный дискриминантный анализ, в основе которого лежит правило классификации (4) применительно к нормально распределенным классам. При этом необходимо проверить, чтобы число объектов в каждой обучающей выборки было хотя бы на 2 единицы больше чем число признаков.

Для реализации линейного дискриминантного анализа необходимо в форме «Распознавание образов с обучением» выбрать «Линейный дискриминантный анализ». Поля «Интервал обучающей выборки», «Интервал номеров классов или оценок», «Интервал вывода результатов» заполняются аналогично тому, как описано выше. Вид заполненной формы представлен на рисунке 37.

| Распознавание образов с об              | учением                                                         | ×                  |  |  |  |  |  |
|-----------------------------------------|-----------------------------------------------------------------|--------------------|--|--|--|--|--|
| <u>О</u> бучение Распознавание          | <u>О</u> бучение Распознавание ( <u>Ф</u> ишер) Распознавание ( |                    |  |  |  |  |  |
| Интервал<br>обучающей выборки           | Лист3!\$B\$1:\$F\$25                                            | _                  |  |  |  |  |  |
| Интервал номеров<br>классов или оценок  | Интервал номеров<br>классов или оценок                          |                    |  |  |  |  |  |
| Интервал вывода<br>результатов          | Лист3!\$I\$22                                                   | _                  |  |  |  |  |  |
| — Метод распознавания —                 |                                                                 | Дополнительно      |  |  |  |  |  |
| О Линейный дискримина                   | антный анализ Фишера                                            | Вывод кривой ROC * |  |  |  |  |  |
| С Канонический дискри                   |                                                                 |                    |  |  |  |  |  |
| <ul> <li>Линейный дискримина</li> </ul> | Линейный дискриминантный анализ                                 |                    |  |  |  |  |  |
| С Множественный регре                   | С Множественный регрессионный анализ                            |                    |  |  |  |  |  |
| О Логистическая регрес                  | С Логистическая регрессия *                                     |                    |  |  |  |  |  |
| Пробит-анализ *                         | С Пробит-анализ *                                               |                    |  |  |  |  |  |
| С Регрессия Пуассона                    | Помощь                                                          |                    |  |  |  |  |  |
| * Действительно для ук                  | * Действительно для указанных методов                           |                    |  |  |  |  |  |

Рисунок 37 – Образец заполнения формы «Распознавание образов с обучением» для реализации линейного дискриминантного анализа (страница «Обучение»)

С помощью кнопки **Расчет** в таблице с исходными данными появятся результаты линейного дискриминантного анализа, представленные на рисунке 38.

| Число объ  | ектов обуч | ающей вы   | борки    |          |
|------------|------------|------------|----------|----------|
| 25         |            |            |          |          |
| Число пар  | аметров    |            |          |          |
| 5          |            |            |          |          |
| Число кла  | ссов       |            |          |          |
| 2          |            |            |          |          |
| Численнос  | ти классов | 3          |          |          |
| 15         |            |            |          |          |
| 10         |            |            |          |          |
| Линейный   | дискримин  | нантный ан | ализ     |          |
| Качество ј | распознава | ания, %    |          |          |
| 100        |            |            |          |          |
| Ковариаци  | онные мат  | рицы       |          |          |
| 590163     | 39486,03   | 989437,8   | 7665,285 | 163999,1 |
| 39486,03   | 2932,666   | 72994,46   | 603,6203 | 15177,32 |
| 989437,8   | 72994,46   | 2830421    | 8087,892 | 495499,9 |
| 7665,285   | 603,6203   | 8087,892   | 1859,386 | -12079,2 |
| 163999,1   | 15177,32   | 495499,9   | -12079,2 | 519560,5 |
| 642657,5   | 48116,65   | 1913218    | -14878,8 | 110696,4 |
| 48116,65   | 3880,591   | 164089,6   | -1281,68 | 23124,77 |
| 1913218    | 164089,6   | 10427529   | -35288,9 | 1242917  |
| -14878,8   | -1281,68   | -35288,9   | 1581,505 | -16951   |
| 110696,4   | 23124,77   | 1242917    | -16951   | 1834170  |
| Массив ср  | едних      |            |          |          |
| 1585,607   | 4438,88    |            |          |          |
| 120,68     | 322,7      |            |          |          |
| 2550,067   | 9008,9     |            |          |          |
| 174,2133   | 201,45     |            |          |          |
| 5738,8     | 6302,4     |            |          |          |
| Корни опр  | еделителеі | Ă          |          |          |
| 2,81E+11   |            |            |          |          |
| 7,46E+11   |            |            |          |          |

Рисунок 38 – Результаты реализации линейного дискриминантного анализа с помощью надстройки AtteStat пакета Excel

С помощью надстройки AtteStat на основе обучающих выборок рассчитаны оценки параметров нормально распределенных классов - оценки ковариационных матриц и векторов математических ожиданий, а также корни квадратные из Эти определителей оценок ковариационных матриц. результаты будут использованы программой для осуществления классификации районов на основе правила (4). Для этого необходимо снова открыть форму «Распознавание образов с обучением» и выбрать страницу «Распознавание (лин.)». В поле «Объект» вводится диапазон ячеек со статистическими данными, характеризующими район, которых подлежит классификации, например, Асекеевский; в поле «Ковариационные матрицы» вводится диапазон ячеек с элементами ковариационных матриц; в поле «Массив средних» вводится диапазон ячеек, содержащих средние арифметические значения признаков в классах; в поле «Корни определителей» вводится диапазон ячеек со значениями корней квадратных из определителей оценок ковариационных матриц. Заполненная форма приведена на рисунке 39.

| Распознавание (фишер)                                                             | Распознавание (канон.) Распозна                                                 | авание (лин.) Расп | 03 1 |
|-----------------------------------------------------------------------------------|---------------------------------------------------------------------------------|--------------------|------|
| Объект                                                                            | Лист3!\$B\$27:\$F\$27                                                           |                    | _    |
| Ковариационные<br>матрицы                                                         | Лист3!\$I\$35:\$M\$44                                                           |                    | _    |
| Массив средних                                                                    | Лист3!\$I\$46:\$J\$50                                                           |                    | _    |
| Корни<br>определителей                                                            | Лист3!\$I\$52:\$I\$53                                                           |                    | -    |
| В данной форме вы<br>распознавания и па<br>вычисленные заран<br>с помощью вкладки | берите объект для<br>раметры метода,<br>ее по обучающей выборке<br>и "Обучение" | Расчет<br>Отмена   |      |
|                                                                                   |                                                                                 | Помощь             |      |
|                                                                                   |                                                                                 |                    |      |

Рисунок 39 – Образец заполнения формы «Распознавание образов с обучением» (страница «Распознавание (лин.)»)

После нажатия кнопки **Расчет** на экране появится форма с результатом классификации Асекеевского района, представленная на рисунке 40.

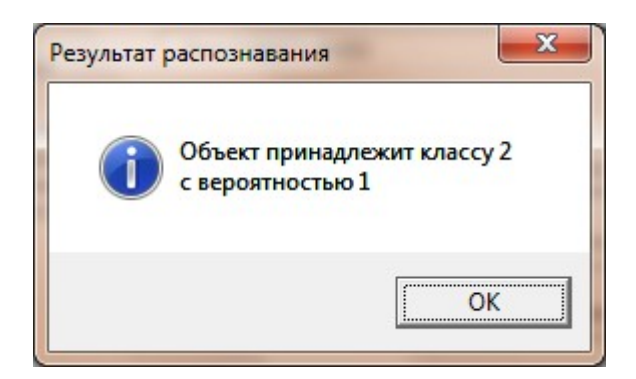

Рисунок 40 – Результат классификации Асекеевского района

Таким образом, Асекеевский район с вероятностью 1 следует отнести ко второму классу. Аналогичным образом осуществляется классификация остальных девяти районов Оренбургской области. Результаты классификации сведены в таблицу 2. Таблица 2 – Результаты классификации районов с помощью линейных дискриминантных функций с помощью надстройки AtteStat пакета Excel

| Номер класса         | Районы                                                   |
|----------------------|----------------------------------------------------------|
|                      | Грачевский, Илекский, Октябрьский, Первомайский,         |
| первый класс         | Северный                                                 |
| <b>В</b> торой идооо | Абдулинский, Асекеевский, Бугурусланский, Курманаевский, |
| второй класс         | Оренбургский                                             |

В результатах классификации, полученных с помощью двух методов, имеются заметные различия. В первом методе (линейный дискриминантный анализ Фишера) предполагается равенство ковариационных матриц двух классов, во втором методе такого предположения не делается. Полученные различия в результатах классификации свидетельствуют о необоснованности предположения равенства ковариационных матриц двух классов, на что указывают также оценки ковариационных матриц, рассчитанные с помощью надстройки AtteStat пакета Excel (смотри рисунок 38):

|                    | 590163 | 39486 | 989437  | 7665    | 163999  | ) |
|--------------------|--------|-------|---------|---------|---------|---|
|                    | 39486  | 2933  | 72994   | 604     | 15177   |   |
| $\hat{\Sigma}_1 =$ | 989437 | 72994 | 2830421 | 8088    | 495500  | ; |
|                    | 7665   | 604   | 8088    | 1859    | - 12079 |   |
|                    | 163999 | 15177 | 495500  | - 12079 | 519560  | ) |
|                    |        |       |         |         |         |   |

|                    | 642657  | 48117  | 1913218  | - 14879 | 110696  |
|--------------------|---------|--------|----------|---------|---------|
|                    | 48117   | 3881   | 164090   | - 1282  | 23125   |
| $\hat{\Sigma}_2 =$ | 1913218 | 164090 | 10427529 | - 35289 | 1242917 |
|                    | - 14879 | - 1282 | - 35289  | 1581    | - 16951 |
|                    | 110696  | 23125  | 1242917  | - 16951 | 1834170 |

#### 2.6 Содержание письменного отчета

Отчет должен быть оформлен на листах формата А4 с титульным листом, оформленным соответствующим образом, и содержать следующее:

- 1) постановку задачи;
- 2) исходные данные для анализа;
- 3) краткое изложение теории;
- 4) результаты выполнения лабораторной работы.

#### 2.7 Вопросы к защите лабораторной работы

- 1) Сформулируйте постановку задачи лабораторной работы
- 2) Каким методом классификации решалась задача и чем обусловлен этот выбор?
- 3) Сформулируйте, в чем суть выбранного метода решения задачи
- 4) Какое программное обеспечение использовалось для решения задачи и какие правила классификации реализованы в каждом из инструментальных средств?
- 5) Объясните, зачем нужны в лабораторной работе обучающие выборки. Можно ли при реализации дискриминантного анализа обойтись без них?
- 6) Какому условию должно удовлетворять количество объектов в обучающей выборке для реализации линейного дискриминантного анализа?
- 7) На основе какой информации можно дать характеристику классам?
- 8) Объясните, каким образом проводить классификацию объектов на основе результатов, выдаваемых пакетом Statistica в форме таблиц, представленных на рисунках 17, 18?
- 9) Запишите формулу для расчета квадрата расстояния Махаланобиса от объекта *x<sub>v</sub>* до центра каждого из классов в лабораторной работе [5, с. 492]
- 10) Осуществите классификацию района  $x_v = (1000; 1000; 1000; 1000)^T$
- 11) В каком случае качество распознавания объектов будет меньше 100%?
- 12) Продемонстрируйте, каким образом изменятся алгоритм работы с пакетами, выдаваемые результаты и их интерпретация в следующих случаях:
- уменьшилось количество объектов в первой обучающей выборке на один район;
- количество признаков сократилось до первых трех;
- увеличилось количество обучающих выборок на одну.
- 13) Есть ли различия в результатах классификации районов при различных допущениях о характере распределения классов? На что это указывает?

#### Список использованных источников

- Боровиков, В.П. STATISTICA Статистический анализ и обработка данных в среде Windows / В.П. Боровиков, И.П. Боровиков. – М.: Инф. изд. дом «Филин», 1998. – 608 с.
- 2 Дубров, А.М. Многомерные статистические методы: учебник / А.М. Дубров, В.С. Мхитарян, Л.И. Трошин. – М.: Финансы и статистика, 1998. – 352 с.
- 3 Дуброва, Т.А. Дискриминантный анализ в системе «STATISTICA»: учебное пособие / Т.А. Дуброва, А.Г. Бажин, Л.П. Бакуменко. – М.: Московский государственный университет экономики, статистики и информатики, 2000. – 57 с.
- 4 Областной статистический ежегодник: стат.сб. / Территориальный орган Федеральной службы государственной статистики по Оренбургской области. – Оренбург, 2009. – 500 с.
- 5 Айвазян, С.А. Прикладная статистика. Основы эконометрики: учебник для вузов: в 2 т. / С.А. Айвазян, В.С. Мхитарян. М.: ЮНИТИ-ДАНА, 2001. Т. 1: Теория вероятностей и прикладная статистика. 656 с.
- 6 Реннер, А.Г. Параметрический дискриминантный анализ: методические указания к лабораторному практикуму и самостоятельной работе студентов / А.Г. Реннер, О.С. Чудинова.– Оренбург: ГОУ ОГУ, 2010. – 19 с.
- 7 Сошникова, Л.А. Многомерный статистический анализ в экономике: учеб. пособие для вузов / Л.А. Сошникова, В.Н. Тамашевич, Г.Е. Уебе, М. Шефер. – М.: ЮНИТИ, 1999. – 598 с.
- 8 Тюрин, Ю.Н. Статистический анализ данных на компьютере / Ю.Н. Тюрин, А.А. Макаров; под ред. В.Э. Фигурнова. – М.: ИНФРА-М, 1998. – 528 с.

# Приложение А

## (обязательное)

### Исходные данные для анализа

## Таблица А.1 – Обозначение и наименование показателей

| Обозначение            | Наименование показателя                                     |
|------------------------|-------------------------------------------------------------|
| <i>x</i> <sub>1</sub>  | инвестиции в основной капитал, тыс.руб.                     |
| <i>x</i> <sub>2</sub>  | инвестиции в основной капитал на душу населения, руб.       |
| <i>x</i> <sub>3</sub>  | инвестиции, направленные в жилищное хозяйство, тыс.руб.     |
| <i>x</i> <sub>4</sub>  | инвестиции, направленные в жилищное хозяйство, на душу      |
|                        | населения, руб.                                             |
| <i>x</i> <sub>5</sub>  | ввод в действие жилых домов, кв.м                           |
| <i>x</i> <sub>6</sub>  | ввод в действие жилых домов на 1000 человек населения, кв.м |
| <i>x</i> <sub>7</sub>  | ввод в действие жилых домов, построенных населением за      |
|                        | свой счет и с помощью кредитов, кв.м                        |
| $x_8$                  | площадь жилищ, приходящаяся в среднем на одного жителя,     |
|                        | КВ.М                                                        |
| $x_9$                  | обеспеченность населения собственными легковыми             |
|                        | автомобилями в расчете на 1000 населения, штук              |
| <i>x</i> <sub>10</sub> | фонд оплаты труда работников, млн. руб.                     |
| <i>x</i> <sub>11</sub> | среднемесячная начисленная заработная плата работников,     |
|                        | руб.                                                        |
| <i>x</i> <sub>12</sub> | удельный вес убыточных организаций, в % от общего числа     |
|                        | организаций                                                 |
| <i>x</i> <sub>13</sub> | число предприятий и организаций строительства               |
| <i>x</i> <sub>14</sub> | оборот розничной торговли на душу населения, руб.           |

| Номер<br>района | Наименование<br>района | $x_1$   | $x_2$ | $x_3$   | $x_4$   | $x_5$ | $x_6$ | $x_7$ | $x_8$ | $x_9$ | $x_{10}$ | $x_{11}$ | <i>x</i> <sub>12</sub> | <i>x</i> <sub>13</sub> | <i>x</i> <sub>14</sub> |
|-----------------|------------------------|---------|-------|---------|---------|-------|-------|-------|-------|-------|----------|----------|------------------------|------------------------|------------------------|
| (1)             | (2)                    | (3)     | (4)   | (5)     | (6)     | (7)   | (8)   | (9)   | (10)  | (11)  | (12)     | (13)     | (14)                   | (15)                   | (16)                   |
| 1               | Абдулинский            | 109189  | 8877  | 38908   | 3163,3  | 1919  | 156,0 | 1919  | 24,0  | 235,6 | 119,6    | 4408     | 18,2                   | 1                      | 8378                   |
| 2               | Адамовский             | 646948  | 21565 | 130112  | 4337,1  | 9848  | 328,3 | 9587  | 19,6  | 200,1 | 638,5    | 6119     | 5,6                    | 7                      | 11051                  |
| 3               | Акбулакский            | 229355  | 7722  | 58886   | 1982,7  | 3543  | 119,3 | 3543  | 17,5  | 169,4 | 334,6    | 5046     | 26,7                   | 14                     | 7194                   |
| 4               | Александровский        | 73185   | 3792  | 21560   | 1117,1  | 1611  | 83,5  | 1611  | 18,8  | 154,8 | 264,1    | 5576     | 26,7                   | 4                      | 11919                  |
| 5               | Асекеевский            | 259212  | 11270 | 77916   | 3387,7  | 5822  | 253,1 | 5822  | 19,6  | 209,4 | 301,1    | 5063     | 29,4                   | 4                      | 8043                   |
| 6               | Беляевский             | 129238  | 6662  | 49744   | 2564,1  | 3679  | 189,6 | 3679  | 19,2  | 180,5 | 280,2    | 5768     | 37,5                   | 5                      | 8629                   |
| 7               | Бугурусланский         | 288477  | 12936 | 56792   | 2546,7  | 3647  | 163,5 | 3647  | 20,4  | 250,1 | 271,5    | 5182     | 50,0                   | 12                     | 13728                  |
| 8               | Бузулукский            | 176376  | 5281  | 79807   | 2389,4  | 5666  | 169,6 | 5666  | 20,0  | 199,0 | 545,5    | 6523     | 36,8                   | 10                     | 6121                   |
| 9               | Гайский                | 124545  | 11220 | 15191   | 1368,6  | 1135  | 102,3 | 1135  | 20,8  | 245,2 | 128,4    | 4984     | 28,6                   | 1                      | 12275                  |
| 10              | Грачевский             | 178909  | 11927 | 44703   | 2980,2  | 3340  | 222,7 | 3340  | 22,7  | 214,3 | 297,6    | 6877     | 18,2                   | 3                      | 9073                   |
| 11              | Домбаровский           | 113887  | 6090  | 40844   | 2184,2  | 2456  | 131,3 | 2249  | 20,4  | 115,2 | 258,1    | 6182     | 37,5                   | 10                     | 8897                   |
| 12              | Илекский               | 201464  | 7069  | 79755   | 2798,4  | 7316  | 256,7 | 5800  | 18,8  | 167,6 | 353,2    | 5238     | 25,3                   | 7                      | 8187                   |
| 13              | Кваркенский            | 164722  | 7661  | 39571   | 1840,5  | 2995  | 139,3 | 2767  | 19,4  | 184,4 | 363,9    | 5802     | 42,1                   | 3                      | 8495                   |
| 14              | Красногвардейский      | 205538  | 8821  | 70022   | 3005,2  | 5194  | 222,9 | 5194  | 21,0  | 231,3 | 394,7    | 7125     | 16,7                   | 8                      | 9672                   |
| 15              | Кувандыкский           | 200475  | 8754  | 114663  | 5007,1  | 8090  | 353,3 | 8090  | 18,2  | 244,8 | 227,4    | 4379     | 18,8                   | 3                      | 4494                   |
| 16              | Курманаевский          | 119348  | 5938  | 53821   | 2677,7  | 3641  | 181,1 | 2791  | 21,7  | 198,2 | 398,3    | 7808     | 40,0                   | 8                      | 8203                   |
| 17              | Матвеевский            | 80125   | 5451  | 38967   | 2650,8  | 3034  | 206,4 | 2781  | 20,9  | 208,8 | 209,8    | 5500     | 33,3                   | 5                      | 13456                  |
| 18              | Новоорский             | 1113783 | 34806 | 186969  | 5842,8  | 14196 | 443,6 | 13282 | 21,3  | 153,3 | 749,0    | 9153     | 25,0                   | 24                     | 14059                  |
| 19              | Новосергиевский        | 451312  | 12231 | 172317  | 4669,8  | 12700 | 344,2 | 12700 | 21,3  | 232,5 | 806,7    | 6792     | 27,8                   | 12                     | 22151                  |
| 20              | Октябрьский            | 357604  | 16108 | 106976  | 4818,7  | 9272  | 417,7 | 5296  | 21,9  | 166,8 | 439,7    | 6434     | 17,6                   | 9                      | 12860                  |
| 21              | Оренбургский           | 4542065 | 62220 | 1056362 | 14470,7 | 68415 | 937,2 | 59234 | 20,5  | 234,1 | 4389,9   | 13976    | 20,4                   | 290                    | 25230                  |
| 22              | Первомайский           | 251218  | 8753  | 105431  | 3673,6  | 6431  | 224,1 | 6431  | 18,2  | 192,9 | 534,4    | 6976     | 18,8                   | 34                     | 11456                  |
| 23              | Переволоцкий           | 174074  | 5881  | 40391   | 1364,6  | 3122  | 105,5 | 2974  | 19,8  | 198,0 | 419,0    | 5994     | 9,1                    | 11                     | 11327                  |
| 24              | Пономаревский          | 95263   | 5670  | 64800   | 3857,1  | 4842  | 288,2 | 4842  | 22,9  | 161,6 | 223,3    | 6584     | 83,3                   | 10                     | 16004                  |
| 25              | Сакмарский             | 432616  | 14325 | 135436  | 4484,6  | 10120 | 335,1 | 10120 | 17,9  | 173,9 | 463,0    | 6788     | 52,4                   | 24                     | 10789                  |

Таблица А.2 – Значения социально-экономических показателей, характеризующих районы Оренбургской области, за 2007 год

# Продолжение таблицы А.2

| (1) | (2)          | (3)    | (4)   | (5)    | (6)    | (7)   | (8)   | (9)   | (10) | (11)  | (12)  | (13) | (14) | (15) | (16)  |
|-----|--------------|--------|-------|--------|--------|-------|-------|-------|------|-------|-------|------|------|------|-------|
| 26  | Саракташский | 482734 | 11200 | 189860 | 4405,1 | 14219 | 329,9 | 12330 | 18,3 | 208,4 | 654,5 | 5552 | 10,7 | 20   | 12486 |
| 27  | Светлинский  | 91578  | 5324  | 15524  | 902,6  | 1598  | 92,9  | 1027  | 19,9 | 113,5 | 425,8 | 7448 | 7,7  | 5    | 9309  |
| 28  | Северный     | 148732 | 8548  | 47460  | 2727,6 | 3546  | 203,8 | 3546  | 21,2 | 162,7 | 306,1 | 6540 | 36,4 | 5    | 16139 |
| 29  | Соль-Илецкий | 93681  | 3419  | 9351   | 341,3  | 1199  | 43,8  | 478   | 16,6 | 191,3 | 274,7 | 4602 | 41,7 | 2    | 16105 |
| 30  | Сорочинский  | 113378 | 7268  | 17266  | 1106,8 | 1409  | 90,3  | 1230  | 21,4 | 238,8 | 243,1 | 5326 | 13,3 | 10   | 5818  |
| 31  | Ташлинский   | 436789 | 16359 | 136321 | 5105,7 | 9162  | 343,1 | 9010  | 21,0 | 150,6 | 439,0 | 4672 | 17,6 | 3    | 13005 |
| 32  | Тоцкий       | 170168 | 4212  | 74639  | 1847,5 | 7188  | 177,9 | 5539  | 18,1 | 148,9 | 398,3 | 6331 | 40,0 | 12   | 12484 |
| 33  | Тюльганский  | 150351 | 6398  | 47043  | 2001,8 | 3510  | 149,4 | 3510  | 19,8 | 167,0 | 360,8 | 5953 | 40,0 | 5    | 11844 |
| 34  | Шарлыкский   | 238024 | 11499 | 76059  | 3674,3 | 4934  | 238,4 | 4934  | 21,0 | 258,0 | 331,7 | 5860 | 9,1  | 11   | 16074 |
| 35  | Ясненский    | 43901  | 6456  | 830    | 122,1  | 62    | 9,1   | 62    | 17,5 | 98,4  | 115,8 | 5047 | 25,7 | 10   | 6326  |

Таблица А.3 – Варианты заданий

|                   |                                                         | TC         | Обучающие выборки |                                                                             |  |  |  |
|-------------------|---------------------------------------------------------|------------|-------------------|-----------------------------------------------------------------------------|--|--|--|
| Номер<br>варианта | Набор                                                   | Количество | Номер             |                                                                             |  |  |  |
|                   | показателей                                             | ооучающих  | обучающей         | Порядковые номера районов                                                   |  |  |  |
|                   |                                                         | выоорок    | выборки           |                                                                             |  |  |  |
| (1)               | (2)                                                     | (3)        | (4)               | (5)                                                                         |  |  |  |
|                   |                                                         |            | 1                 | 3, 4, 6, 8, 9, 11, 13, 17, 23, 27,                                          |  |  |  |
|                   | $x_4, x_6, x_7,$                                        | 2          | 1                 | 29, 30, 32, 33, 35                                                          |  |  |  |
| 0                 | $x_{9}, x_{12}$                                         |            | 2                 | 2, 14, 15, 18, 19, 24, 25, 26, 31,                                          |  |  |  |
|                   |                                                         |            | 2                 | 34                                                                          |  |  |  |
|                   |                                                         |            | 1                 | 2, 5, 15, 18, 20, 22, 25, 26, 31,                                           |  |  |  |
| 1                 | $x_4, x_6, x_7,$                                        | 2          | -                 | 34                                                                          |  |  |  |
| _                 | $x_9, x_{12}$                                           |            | 2                 | 1, 4, 6, 7, 9, 10, 13, 17, 23, 27,                                          |  |  |  |
|                   |                                                         |            | 1                 | 28, 30, 32, 33, 35                                                          |  |  |  |
|                   | $x_4, x_6, x_7,$                                        | 2          | 1                 | 2, 5, 14, 15, 18, 19, 20, 24, 34                                            |  |  |  |
| 2                 | $x_9, x_{12}$                                           | 2          | 2                 | 1, 3, 7, 8, 9, 10, 11, 16, 23, 27,                                          |  |  |  |
|                   |                                                         |            |                   | 26, 29, 53, 55                                                              |  |  |  |
|                   | r r r                                                   |            | 1                 | 1, 0, 0, 10, 12, 14, 10, 17, 24, 28, 23, 24                                 |  |  |  |
| 3                 | $x_3, x_4, x_5, x_7, x_7, x_7, x_7, x_7, x_7, x_7, x_7$ | 3          | 2                 | <i>4</i> 13 23 27 29 30 35                                                  |  |  |  |
|                   | $x_{1}, x_{15}$                                         |            | $\frac{2}{3}$     | 2 15 18 19 20 26 31                                                         |  |  |  |
|                   | $x_{3}, x_{4}, x_{5}, x_{7}, x_{15}$                    |            | 5                 | 1, 3, 7, 9, 10, 11, 16, 17, 24, 32                                          |  |  |  |
|                   |                                                         | 3          | 1                 | 33 34                                                                       |  |  |  |
| 4                 |                                                         |            | 2                 | 9, 13, 23, 27, 29, 30, 35                                                   |  |  |  |
|                   | / , 15                                                  |            | 3                 | 18, 19, 20, 22, 25, 26, 31                                                  |  |  |  |
|                   |                                                         | 3          | 1                 | 3, 5, 6, 7, 8, 14, 16, 17, 24, 28                                           |  |  |  |
| 5                 | $x_3, x_4, x_5,$                                        |            | 2                 | 4, 9, 13, 23, 27, 30, 35                                                    |  |  |  |
|                   | $x_7, x_{15}$                                           |            | 3                 | 2, 15, 18, 19, 20, 22, 25, 26                                               |  |  |  |
|                   | <i>x x x</i>                                            |            | 1                 | 1, 3, 5, 6, 8, 10, 12, 14, 16, 17,                                          |  |  |  |
| 6                 | $x_3, x_4, x_5,$                                        | 2          | 1                 | 23, 24, 27, 29, 30, 32, 33, 34                                              |  |  |  |
|                   | $x_7, x_{15}$                                           |            | 2                 | 2, 18, 19, 22, 25, 26, 31                                                   |  |  |  |
|                   | x <sub>2</sub> x x                                      |            | 1                 | 2, 15, 18, 20, 22, 25, 31                                                   |  |  |  |
| 7                 | $x_3, x_4, x_5,$                                        | 2          | 2                 | 1, 3, 4, 5, 6, 8, 9, 11, 14, 17, 23,                                        |  |  |  |
|                   | ,                                                       |            | 2                 | 24, 27, 28, 32, 33                                                          |  |  |  |
| 8                 | $x_1  x_5  x_7$                                         |            | 1                 | 2, 18, 19, 20, 25, 26, 31                                                   |  |  |  |
|                   | $x_{12} x_{13}$                                         | 2          | 2                 | 1, 3, 5, 9, 10, 13, 14, 15, 16, 17,                                         |  |  |  |
|                   | 12, 13                                                  |            | -                 | 22, 24, 27, 28, 30, 32, 33, 35                                              |  |  |  |
| 9                 | $x_1, x_5, x_7$                                         |            | 1                 | 4, 5, 6, 7, 11, 12, 13, 14, 15, 16,                                         |  |  |  |
|                   | $x_{12}, x_{13}, x_{13}$                                | 2          |                   | 22, 23, 27, 28, 29, 30, 34, 35                                              |  |  |  |
|                   |                                                         |            | 2                 | 2, 18, 19, 20, 25, 26, 31                                                   |  |  |  |
| 10                | $x_1, x_3, x_5$                                         | 2          | 1                 | [1, 4, 6, 8, 10, 12, 14, 16, 17, 23, 20, 20, 20, 20, 20, 20, 20, 20, 20, 20 |  |  |  |
|                   | $x_{11}, x_{12}$                                        | 2          | 2                 | 24, 27, 28, 29, 30, 32, 33, 35                                              |  |  |  |
|                   |                                                         |            | 2                 | 2, 18, 20, 22, 25, 26, 31                                                   |  |  |  |

## Продолжение таблицы А.3

| (1) | (2)                                                          | (3) | (4) | (5)                                                                  |
|-----|--------------------------------------------------------------|-----|-----|----------------------------------------------------------------------|
| 11  | $x_1, x_3, x_5, x_{11}, x_{12}$                              | 2   | 1   | 1, 3, 5, 6, 8, 10, 12, 14, 16, 23,<br>24, 27, 28, 29, 30, 32, 33, 34 |
|     | 11, 12                                                       |     | 2   | 2, 18, 19, 20, 22, 26, 31                                            |
| 12  | $x_2, x_4, x_6,$                                             | 2   | 1   | 1, 3, 6, 7, 9, 11, 13, 16, 17, 23,<br>27, 20, 32, 33, 35             |
|     | $\lambda_9, \lambda_{12}$                                    |     | 2   | 27, 29, 32, 53, 55                                                   |
|     |                                                              |     |     | 2, 5, 15, 19, 20, 22, 24, 25, 51,<br>34                              |
| 13  | $x_{2}, x_{4}, x_{6}, x_{12}$                                | 2   | 1   | 4, 6, 8, 9, 13, 16, 23, 27, 28, 29,<br>30, 32, 33, 35                |
|     | 9, 12                                                        |     | 2   | 5, 14, 15, 18, 19, 22, 24, 25, 26,                                   |
|     |                                                              |     |     | 31, 34                                                               |
| 14  | $\begin{array}{c} x_2, x_4, x_6, \\ x_0, x_{12} \end{array}$ | 2   | 1   | 14, 15, 18, 19, 20, 22, 24, 25,<br>26, 31                            |
|     | 9, 12                                                        |     | 2   | 1, 3, 4, 7, 9, 11, 12, 16, 17, 23,                                   |
|     |                                                              |     |     | 27, 30, 32, 33, 35                                                   |
| 15  | $x_4, x_6, x_8, x_8, x_8, x_8, x_8, x_8, x_8, x_8$           | 2   | 1   | 1, 4, 6, 8, 11, 13, 17, 23, 27, 29, 30, 32, 33, 35                   |
|     | $x_{12}, x_{17}$                                             |     | 2   | 2 10 14 16 18 20 22 24 25                                            |
|     |                                                              |     | _   | 26, 28                                                               |
| 16  | $x_4, x_6, x_8, x_8, x_{1-}$                                 | 2   | 1   | 3, 5, 7, 8, 9, 11, 12, 13, 17, 23,<br>27, 29, 30, 32, 33, 35         |
|     | <sup>112</sup> , <sup>117</sup>                              |     | 2   | 15, 16, 18, 19, 20, 22, 24, 25                                       |
|     |                                                              |     |     | 28, 31, 34                                                           |
| 17  | $x_4, x_6, x_8, x_8, x_{12}$                                 | 2   | 1   | 1, 3, 4, 5, 6, 7, 8, 9, 11, 12, 17,<br>27, 30, 33                    |
|     |                                                              |     | 2.  | 2 10 14 15 16 18 19 22 25                                            |
|     |                                                              |     | _   | 28, 34                                                               |
| 18  | $x_6, x_8, x_9,$                                             | 2   | 1   | 3, 5, 8, 11, 12, 13, 15, 22, 23,                                     |
|     | x <sub>12</sub> , x <sub>17</sub>                            |     |     | 25, 26, 27, 29, 32, 35                                               |
|     |                                                              |     | 2   | 1, 7, 10, 14, 16, 17, 18, 20, 28,<br>34                              |
| 19  | $x_{6}, x_{8}, x_{9},$                                       | 2   | 1   | 4, 6, 11, 13, 22, 23, 25, 26, 27,                                    |
|     | $x_{12}, x_{17}$                                             | -   | _   | 29, 30, 32, 33, 35                                                   |
|     |                                                              |     | 2   | 2, 9, 10, 14, 16, 17, 18, 19, 20,                                    |
|     |                                                              |     |     | 24, 28, 31, 34                                                       |
| 20  | $x_{6}, x_{8}, x_{9}, x_{12}, x_{17}$                        | 2   |     | 9, 10, 14, 16, 17, 18, 19, 20, 24,<br>28, 31, 34                     |
|     |                                                              |     | 2   | 11, 12, 13, 15, 22, 23, 25, 26.                                      |
|     |                                                              |     |     | 29, 30, 32, 33, 35                                                   |